# REGISTRATION OF SUPPLIER (ROS) STEP-BY-STEP GUIDE PENDAFTARAN PEMBEKAL PANDUAN LANGKAH DEMI LANGKAH

# Table of Contents (Isi Kandungan)

| Quick Info (Maklumat Pantas)                                                                         | 2        |
|----------------------------------------------------------------------------------------------------|----------|
| Getting Started – Step by Step Guide to Supplier Registration (Bersedia Untuk Bermula – Panduan Lang | gkah     |
| demi Langkah untuk Pendaftaran Pembekal)                                                             | 3        |
| Section 1: Company Undertaking and Declaration of Independency for TM Business Partner (Ikrar Syar   | ikat dan |
| Perakuan Kebebasan untuk Rakan Perniagaan TM)                                                        | 4        |
| Section 2: General Company Information (Maklumat Umum Syarikat)                                      | 5        |
| Section 3: Product Categories (Kategori Produk)                                                      | 7        |
| Section 4: Vendor Information – Supplier Profile (Maklumat Pembekal – Profail Pembekal)              | 11       |
| Section 5: Vendor Information – Company Type (Maklumat Pembekal – Jenis Syarikat)                    | 14       |
| Section 6: Vendor Information – Management & Shareholder Information (Maklumat Pembekal – Mak        | dumat    |
| Pengurusan & Pemegang Saham)                                                                         | 15       |
| Section 7: Vendor Information – Additional Info (Maklumat Pembekal – Maklumat Tambahan)              | 21       |
| Section 8: Vendor Information – Bank Details (Maklumat Pembekal – Perincian Bank)                    | 24       |
| Section 9: Vendor Information – Tax Information (Maklumat Pembekal – Maklumat Cukai)                 | 27       |
| Section 10: Data Privacy Statement and Integrity Pledge Acceptance – Appendix C (Penyataan Privasi L | Data dan |
| Penerimaan Perjanjian Integirti – Appendix C)                                                        |          |
| Section 11: Data Privacy Statement and Integrity Pledge Acceptance – Appendix D (Penyataan Privasi I | Data dan |
| Penerimaan Perjanjian Integirti – Appendix D)                                                        | 30       |
| Section 12: Attachment (Lampiran)                                                                    | 31       |
| Section 13: Submit the Form (Hantar Borang)                                                          | 34       |
| Making Registration Payment (Membuat Bayaran Pendaftaran)                                            | 35       |
| Checking and Responding to Registration Application Status (Menyemak dan Memberi Maklum Balas I      | kepada   |
| Status Permohonan Pendaftaran)                                                                       | 36       |
| Registration Application Approval (Kelulusan Permohonan Pendaftaran)                                 | 37       |
| Tips and Best Practice (Tip dan Praktis Terbaik)                                                     | 38       |

Registration of Supplier (ROS) (Pendaftaran Pembekal) How to register as TM Supplier – Step-by Step Guide (Bagaimana untuk mendaftar sebagai Pembekal TM – Panduan Langkah Demi Langkah)

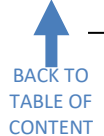

#### Quick Info (Maklumat Pantas)

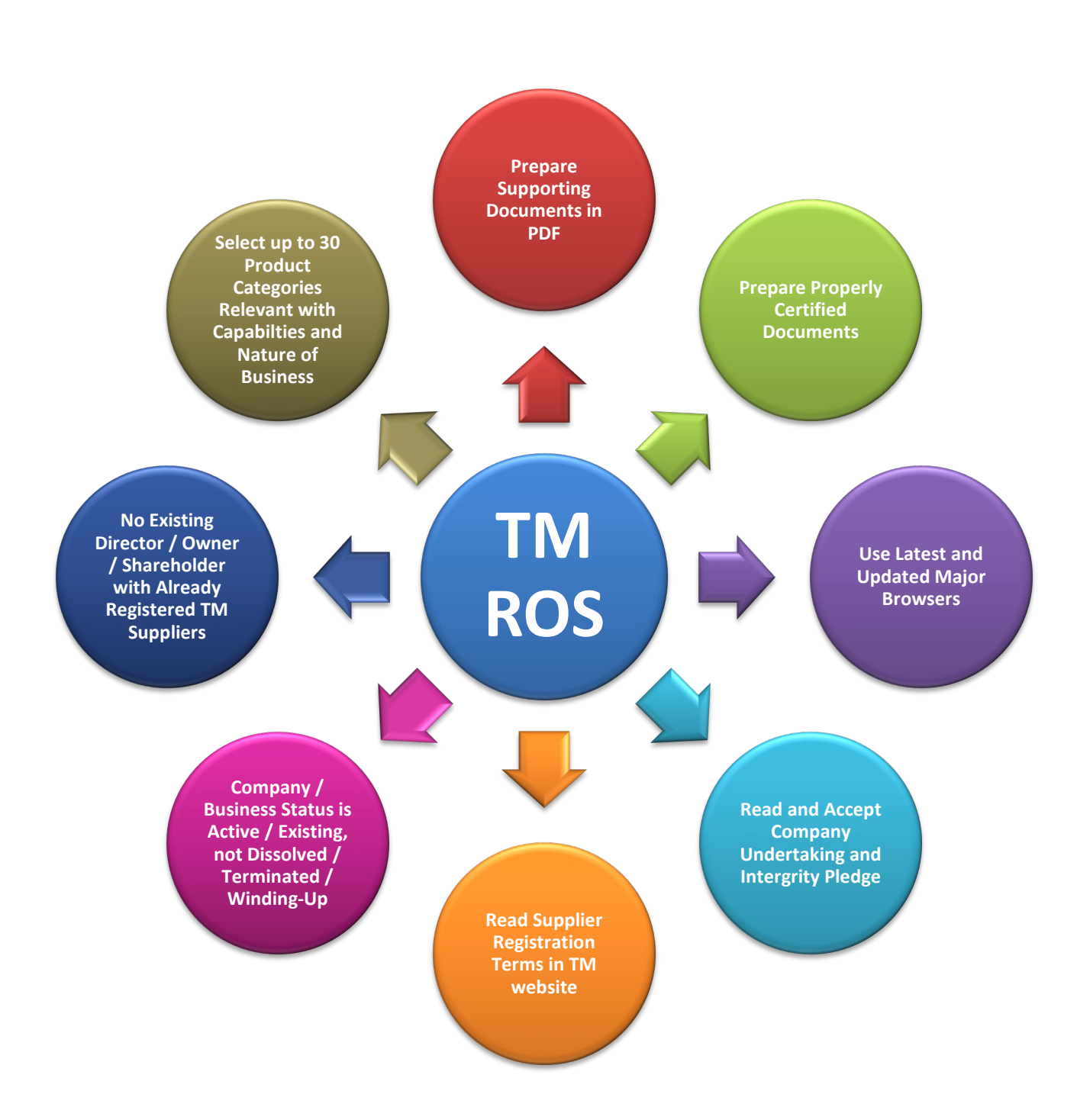

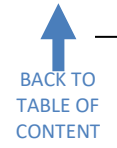

Getting Started – Step by Step Guide to Supplier Registration (Bersedia Untuk Bermula – Panduan Langkah demi Langkah untuk Pendaftaran Pembekal)

Before we begin, please ensure that you have all the necessary documents to make the registration process easier & faster.

Sebelum kita bermula, sila pastikan anda mempunyai semua dokumen yang diperlukan untuk menjadikan proses pendaftaran lebih mudah & cepat.

In addition, supporting documents required as per the checklist must be scanned beforehand, before starting the online registration steps. This will ease the uploading of softcopy as explained in Section 12 (Attachment). The **maximum size per file allowed is 7MB** and no limitation for maximum size for overall attachments. The type of file allowed is **.pdf** only.

Di samping itu, dokumen sokongan yang diperlukan seperti senarai semak perlu diimbas terlebih dahulu sebelum memulakan langkah-langkah pendaftaran dalam talian. Ini akan memudahkan salinan 'softcopy' untuk dimuat naik seperti dijelaskan dalam Seksyen 12 (Lampiran). Saiz **maksimum setiap fail yang dibenarkan ialah 7MB** dan tiada had maksimum untuk keseluruhan lampiran. Jenis fail yang dibenarkan adalah **.pdf** sahaja.

Please note that you are required to complete the online form in one seating as saving options are unavailable. The page will also timeout or expire if it is left idle for more than one hour.

Sila ambil perhatian bahawa anda dikehendaki untuk mengisi borang dalam talian sekali lalu sahaja kerana tidak ada pilihan untuk 'Save'. Halaman ini juga akan habis masa atau tertamat jika dibiarkan 'idle' selama lebih daripada satu jam.

To do registration application, go to <u>www.tm.com.my</u> and click the path below: Untuk melakukan permohonan pendaftaran, sila ke <u>www.tm.com.my</u> dan klik pada aliran di bawah:

#### About TM - > Business With TM -> Registration

|                                                                                                    | TM Global About TM TM BI                                                                                | og Sustainability                                                                                                    |                                                                                                    |
|----------------------------------------------------------------------------------------------------|----------------------------------------------------------------------------------------------------|----------------------------------------------------------------------------------------------------|----------------------------------------------------------------------------------------------------|
| BUSINESS<br>Providing end-to-and procurement serv<br>in a streamlined manner.                                   | Ces for all suppliers and contractors                                                                   |                                                                                                    |                                                                                                    |
| Overview News Tender Not                                                                                        | ices Registration Self-Service                                                                          | e & Support Resources Burnipute                                                                                                    | ra Vendor Development Program                                                                                                    |
| LOOKING TO BE<br>SUPPLIER?<br>BECOME A SUPPLIER IN                                                              | COME A TM                                                                                               | You can do it online! Our automated app<br>verified and ultimately get onboarded as<br>days. What's more, you can choose from<br>your business specialities.                                                                                                    | ication process lets you apply, get<br>a registered TM supplier within a few<br>30 product categories to better identify                                                                                                    |
| STEP 1<br>PREPARE ALL<br>DOCUMENTS<br>See the online application<br>and gather all your<br>supporting documents | STEP 2<br>SUBMIT YOUR<br>APPLICATION<br>Fill out the online application<br>to register as a TM supplier | STEP 3<br>MACKE YOUR<br>MARKE YOUR<br>Store of the store of the store of the | STEP 4<br>DO A FIRST-<br>THOME CONTINUE<br>Look out for verification<br>emails* that contain your<br>temporary user ID and<br>password. Use these to login<br>to the portal for the first time,<br>after which you can set your<br>own ID and password. |
| SELF-<br>REGISTRATION                                                                                           | APPLY NOW [                                                                                             |                                                                                                    | FIRST TIME LOGIN [2]                                                                                                    |

Click on the link: *Klik pada pautan:* **Apply Now** 

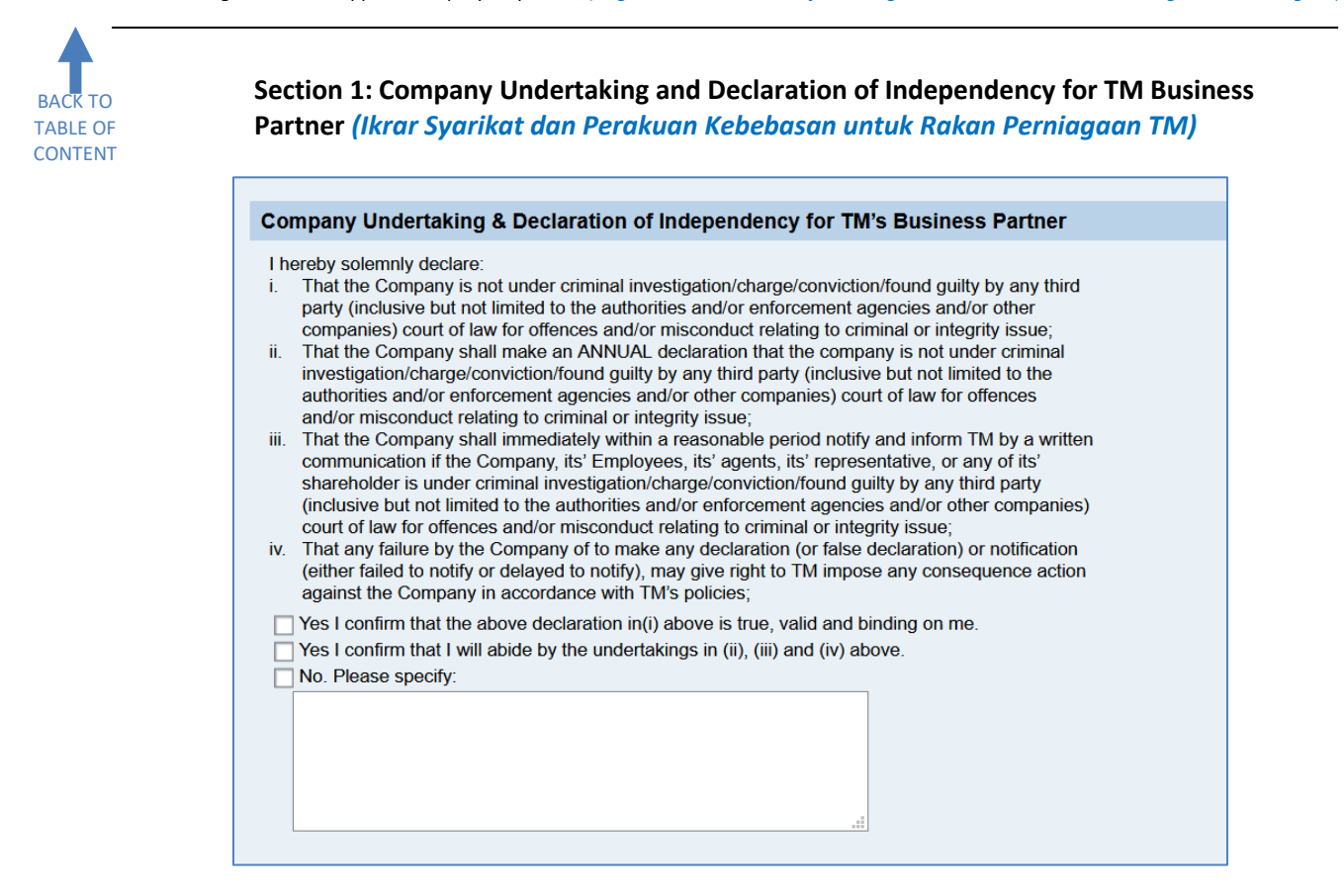

Acceptance of Company Undertaking and Declaration of Independency for TM Business Partner cannot be taken lightly. Please consider every aspect of the undertaking clauses i., ii., iii. & iv. before confirming both acceptances. Penerimaan Ikrar Syarikat dan Perakuan Kebebasan untuk Rakan Perniagaan TM tidak boleh diambil secara sambil lewa. Sila teliti setiap aspek dalam klausa-klausa ikrar i., ii., iii. & iv. sebelum mengesahkan kedua-dua penerimaan.

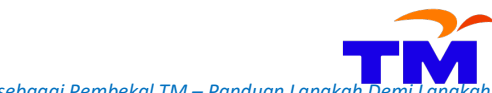

BACK TO TABLE OF CONTENT How to register as TM Supplier – Step-by Step Guide (Bagaimana untuk mendaftar sebagai Pembekal TM – Panduan Langkah Demi Lar

#### Section 2: General Company Information (Maklumat Umum Syarikat)

| General Company In       | formation  |                     |            |         |
|--------------------------|------------|---------------------|------------|---------|
| Company Name: *          |            |                     |            |         |
| ROC/ROB/ROS/IC Number: * | E.g.12345A |                     |            |         |
| Language: *              | EN 🗇       |                     |            |         |
| Address                  |            |                     |            |         |
| E-Mail Address: *        |            |                     |            |         |
| Phone Number: *          |            |                     | Extension: |         |
| Fax Number: *            |            | E.g. 60 03 12345678 | Extension: |         |
| Registered Address: *    |            |                     |            |         |
|                          |            |                     |            |         |
|                          |            |                     |            |         |
| Postal Code: *           |            |                     |            | City: * |
| Country:                 | Malaysia   | Ð                   |            | Region: |
| Company Website:         |            |                     |            |         |

This section requires General Company Information to be completed. **All fields** must be completed using **CAPITAL LETTER except** for E-Mail Address and Company Website. Refer to the table below for the details. *Seksyen ini memerlukan Maklumat Umum Syarikat dilengkapkan.* **Semua medan** perlu dilengkapkan menggunakan HURUF BESAR melainkan untuk Alamat Emel dan Laman Web Syarikat. Rujuk jadual di bawah untuk perincian.

Π

Value for a field that has input option —

must be selected from the option box 🔟.

mesti dipilih dari kotak pilihan 🔟 .

Ð

Nilai untuk medan yang mempunyai pilihan input -

| Field                 | Category  | Expected Input                           | Limitation                        |
|-----------------------|-----------|------------------------------------------|-----------------------------------|
| Medan                 | Kategori  | Input Diperlukan                         | Had                               |
| Company Name          | Mandatory | Company name exactly per official        | Max 40-character per line.        |
| Nama Syarikat         | Mandatori | registration document including dots or  | Maksimum 40-karakter setiap       |
|                       |           | hyphen or abbreviation.                  | baris.                            |
|                       |           | Nama syarikat sama seperti dalam dokumen |                                   |
|                       |           | pendaftaran rasmi termasuk titik atau    |                                   |
|                       |           | sempang atau singkatan.                  |                                   |
| ROC/ROB/ROS/IC Number | Mandatory | 12-digit Company Commission of Malaysia  | Special characters such as dash,  |
| ROC/ROB/ROS/Nombor IC | Mandatori | (CCM/SSM) new registration number.       | alias, stroke etc. are not        |
|                       |           | Foreign companies can use their Business | allowed.                          |
|                       |           | Registration Number.                     | Karakter istimewa seperti         |
|                       |           | 12-digit nombor pendaftaran baru         | sempang, alias, garis miring dll. |
|                       |           | Suruhanjaya Syarikat Malaysia (SSM).     | tidak dibenarkan.                 |
|                       |           | Syarikat-syarikat luar boleh menggunakan |                                   |
|                       |           | Nombor Pendaftaran Perniagaan.           |                                   |
| Language              | Mandatory | Please maintain the value to EN.         | Only EN is accepted.              |
| Bahasa                | Mandatori | Sila kekalkan nilai kepada EN.           | Hanya EN yang diterima.           |
| E-Mail Address        | Mandatory | Company's official communication e-mail  | Use lowercase only.               |
| Alamat E-mel          | Mandatori | with company domain. Free web-based      | Gunakan huruf kecil sahaja.       |
|                       |           | email is also accepted.                  |                                   |
|                       |           | Alamat e-mel perhubungan rasmi syarikat  |                                   |
|                       |           | dengan domain syarikat. Alamat emel      |                                   |
|                       |           | percuma juga dibenarkan.                 |                                   |
| Phone Number          | Mandatory | Telephone number of the company (country | Numbers, space and dash only.     |
| Nombor Telefon        | Mandatori | code region code number).                | Nombor, jarak dan sempang         |
|                       |           | Nombor telefon syarikat (kod negara kod  | sahaja.                           |
|                       |           | kawasan nombor).                         |                                   |
| Fax Number            | Mandatory | Type in format XX XX XXXXXXXX .          | Numbers and space only.           |
| Nombor Faks           | Mandatori | Taip dengan format XX XX XXXXXXXX .      | Nombor dan jarak sahaja.          |

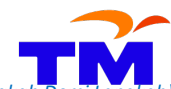

Registration of Supplier (ROS) *(Pendaftaran Pembekal)* How to register as TM Supplier – Step-by Step Guide *(Bagaimana untuk mendaftar sebagai Pembekal TM – Panduan Langkah Dem* 

| Field                   | Category  | Expected Input                               | Limitation                        |
|-------------------------|-----------|----------------------------------------------|-----------------------------------|
| Medan                   | Kategori  | Input Diperlukan                             | Had                               |
| Registered Address      | Mandatory | Use principal place of doing business        | Maximum 40-characters per         |
| Alamat Berdaftar        | Mandatori | address, not record nor secretarial address. | line. Please use the next line if |
|                         |           | Gunakan alamat utama di mana perniagaan      | the first line is not enough.     |
|                         |           | dijalankan, bukan alamat rekod disimpan      | Maksimum 40-karakter setiap       |
|                         |           | atau alamat setiausaha.                      | baris. Sila gunakan baris         |
|                         |           |                                              | berikutnya sekiranya baris        |
|                         |           |                                              | pertama tidak mencukupi.          |
| Postal Code             | Mandatory | Depends on each country.                     | Letters and numbers only.         |
| Poskod                  | Mandatori | Bergantung kepada negara masing-masing.      | Huruf dan nombor sahaja.          |
| City                    | Mandatory | Type City as per address used.               | Maximum 40-characters.            |
| Bandar                  | Mandatori | Taip Bandar berdasarkan alamat yang          | Maksimum 40-karakter.             |
|                         |           | digunakan.                                   |                                   |
| Country                 | Mandatory | Select Country as per address used from      |                                   |
| Negara                  | Mandatori |                                              |                                   |
|                         |           |                                              |                                   |
|                         |           | Pilih Negara berdasarkan alamat yang         |                                   |
|                         |           | digunakan dari 🗖.                            |                                   |
| Region                  | Mandatory | Select Region as per address used from       |                                   |
| Negeri                  | Mandatori | D                                            |                                   |
|                         |           | Pilih Neaeri berdasarkan alamat yana         |                                   |
|                         |           |                                              |                                   |
|                         |           | digunakan dari 🖳 🖳                           |                                   |
| Company Website         | Optional  | Please enter the company website address if  | Maximum 40-characters. Use        |
| Laman Sesawang Syarikat | Pilihan   | applicable.                                  | lowercase only.                   |
|                         |           | Sila masukkan Laman Sesawang Syarikat jika   | Maksimum 40-karakter.             |
|                         |           | ada.                                         | Gunakan huruf kecil sahaja.       |

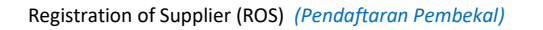

BACK TO TABLE OF CONTENT

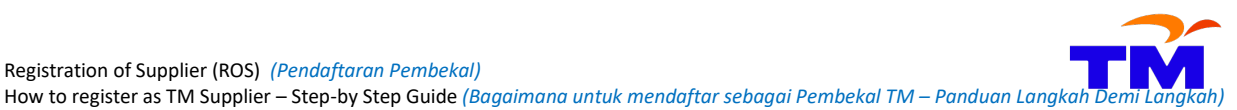

Section 3: Product Categories (Kategori Produk)

| lumber of product categories select | ted: 0 (At least one Product Category | needs to be selected) |
|-------------------------------------|---------------------------------------|-----------------------|
| ou can select up to 30              |                                       |                       |
| Category:                           |                                       | 7                     |
| Product Category:                   |                                       |                       |
| Add New Category                    | e Selected Category                   |                       |
| Category                            | Product Category                      |                       |
|                                     |                                       |                       |
|                                     |                                       |                       |
|                                     |                                       |                       |
|                                     |                                       |                       |
|                                     |                                       |                       |
|                                     |                                       |                       |
|                                     |                                       |                       |
|                                     |                                       |                       |
|                                     |                                       |                       |
|                                     |                                       |                       |
|                                     |                                       |                       |
|                                     |                                       |                       |
|                                     |                                       |                       |

This section requires the Product Categories of a company. Please select categories that correspond with the nature of the business of the company only. Up to 30 categories can be selected. Selection of lesser numbers of categories is allowed but at least one category must be chosen.

Seksyen ini memerlukan Kategori Produk sesuatu syarikat. Sila pilih kategori-kategori yang berkaitan dengan ruang lingkup perniagaan syarikat ini sahaja. Sehingga 30 kategori boleh dipilih. Pemilihan bilangan kategori yang sedikit dibenarkan tetapi sekurang-kurangnya satu kategori mesti dipilih.

| Value for a field that has input option     | D | must be se | lected from the option box 🔟.       |
|---------------------------------------------|---|------------|-------------------------------------|
| Nilai untuk medan yang mempunyai pilihan in |   | þ          | mesti dipilih dari kotak pilihan 🔟. |

To select Product Categories, please click 🛄 at Category. This will display the main segmentation of available categories in the Category Search menu.

Untuk memilih Kategori Produk, sila klik 🔟 di Category. Ianya akan memaparkan pembahagian utama kategori-kategori yang ada dalam menu 'Category Search'.

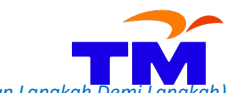

How to register as TM Supplier – Step-by Step Guide (Bagaimana untuk mendaftar sebagai Pembekal TM – Panduan Langkah Demi Langkah

| -                                                  | Categ                          | orv Search  |                                    | F | ٦ |
|----------------------------------------------------|--------------------------------|-------------|------------------------------------|---|---|
| ber of product categories selected: 0 (At least on | Product Category needs to be s | Category ID | Category Description               |   |   |
|                                                    | 1                              | 1           | Access Nelwork                     |   | 1 |
| can select up to 30                                |                                | 2           | Air Cond and Ventilation           |   |   |
| gory:                                              |                                | 3           | Aimlana Ticket                     |   |   |
| uct Category:                                      |                                | 1 <b>0</b>  | Audio and Mideo Sustem             | - |   |
| Add New Category 📑 Delete Selected Category        |                                | 14<br>IE    | Retterior Constant and Dever       |   |   |
| Category Product C                                 | ategory                        | 0           | Building Structure, Maintenance    |   |   |
|                                                    |                                | 0           | Chemical Industry                  |   |   |
|                                                    | 4                              | 10          | Chemical Industry                  |   |   |
|                                                    | 4                              | 19          | Civil Engineering                  |   |   |
|                                                    | 1                              | 1           | Communication Devices and Acc      |   |   |
|                                                    | 1                              | 8           | Computer Equipment, Accessori      | - |   |
|                                                    | 1                              | 9           | Control Network                    | _ |   |
|                                                    | 2                              | 20          | Core Network                       |   |   |
|                                                    | 2                              | 21          | Electrical Equipment and Services  |   |   |
|                                                    | 2                              | 22          | Event, Advertising and Promotional |   |   |
|                                                    | 5                              | i0          | Farming & Fishery                  |   |   |
|                                                    | 2                              | 23          | Fire Protection                    |   |   |
|                                                    | 2                              | 24          | Fuel                               |   |   |
|                                                    | 2                              | 25          | Internet and Data Services         |   |   |
|                                                    | 5                              | 51          | Lab Equipment                      |   |   |
|                                                    | 2                              | 26          | Line Plant Telecommunication M     | - |   |
|                                                    | <                              |             |                                    |   | > |

To sort Category Description, click Category Description header. It will change from Category Description

to Category Description in ascending sorting. Select the desired Category Description and click OK. Untuk menyusun Penerangan Kategori, klik 'header' Penerangan Kategori. Ianya akan bertukar dari Category Description kepada Category Description kategori yang diperlukan dan klik OK.

| You can select up to 30 |                     |                          |   |
|-------------------------|---------------------|--------------------------|---|
| Category:               | Building Structure, | Maintenance and Services | đ |
| Product Category:       |                     |                          | ð |
| Add New Category        | Tolete Selecte      | d Category               |   |
| Category                |                     | Product Category         |   |
|                         |                     |                          |   |
|                         |                     |                          |   |
|                         |                     |                          |   |
|                         |                     |                          |   |
|                         |                     |                          |   |
|                         |                     |                          |   |

Next, click III at Product Category. Product Category Search will appear.

Kemudian, klik 🔟 di 'Product Category'. Paparan 'Product Category Search' akan ditunjukkan.

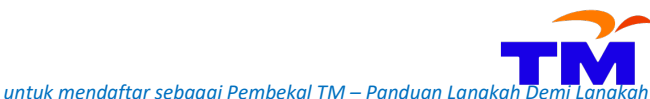

How to register as TM Supplier – Step-by Step Guide (Bagaimana untuk mendaftar sebagai Pembekal TM – Panduan Langkah Demi Langka

| Product Categor         | ries Provided                   |                         |                              |
|-------------------------|---------------------------------|-------------------------|------------------------------|
| lumber of product categ | ories selected: 0 (At least one | Product Category Search |                              |
|                         |                                 | Category ID             | Category Description         |
| ou can select up to 30  |                                 | 76111501                | BUILDING CLEANING SERVICES   |
| alegory:                | Building Structure, Maintenance | 72121100                | BUILDING CONSTRUCTION        |
| oduct Calegory:         |                                 | 72101500                | BUILDING MAINTENANCE         |
| Add New Category        | Delete Selected Category        | 72121103                | BUILDING RENOVATION/REPAIR   |
| Category                | Product Cate                    | 30222700                | BUILDING STRUCTURE           |
|                         |                                 | 81101500                | CIVIL ENGINEERING            |
|                         |                                 | 30222701                | COLD WATER & SANITARY INSTA  |
|                         |                                 | 72101501                | COLD WATER & SANITARY MAINT  |
|                         |                                 | 81101701                | ELECTRICAL INSTALLATION      |
|                         |                                 | 91111601                | HOUSEKEEPING SERVICES        |
|                         |                                 | 91111500                | LAUNDERING SERVICES          |
|                         |                                 | 72101506                | LIFT INSTALLATION            |
|                         |                                 | 72101507                | LIFT MAINTENANCE             |
|                         |                                 | 72101508                | LIFT MODERNIZATION/UPGRADING |
|                         |                                 | 81101600                | MECHANICAL ENGINEERING       |
|                         |                                 | 72151300                | PAINTING SERVICES            |
|                         |                                 | 72102100                | PEST CONTROL SERVICES        |
|                         |                                 | 72151100                | PLUMBING SERVICES            |
|                         |                                 | 81100000                | PROFESSIONAL ENGINEERING S   |
|                         |                                 | 72103301                | ROAD MAINTENANCE             |
|                         |                                 |                         |                              |
|                         |                                 |                         | OK Cancel                    |

Select one category at this screen and click OK. The selected category will appear on the main screen. Click Add New Category so that it will be added to the table below.

Pilih satu kategori dan klik OK. Kategori yang dipilih akan dikeluarkan di paparan utama. Klik Add New Category supaya ianya ditambah ke dalam jadual di bawah.

| Product Categories Provided                                                                   |                     |                          |   |
|-----------------------------------------------------------------------------------------------|---------------------|--------------------------|---|
| Number of product categories selected: 0 (At least one Product Category needs to be selected) |                     |                          |   |
| You can select up to 30                                                                       |                     |                          |   |
| Category:                                                                                     | Building Structure, | Maintenance and Services | ð |
| Product Category: BUILDING CONSTRUCTION                                                       |                     |                          | ð |
| Add New Category                                                                              |                     |                          |   |
| Category                                                                                      |                     | Product Category         |   |

The counter will now change from 0 to 1. Repeat the steps above to add another category from the same segmentation or a different one. Don't forget to click Add New Category after each addition.

Pengira akan berubah sekarang dari 0 ke 1. Ulang langkah-langkah di atas untuk menambah kategori dari pembahagian yang sama atau berbeza. Jangan lupa untuk klik Add New Category selepas setiap penambahan.

| Product Categories Pr            | rovided                                                       |   |
|----------------------------------|---------------------------------------------------------------|---|
| Number of product categories sel | ected: 1 (At least one Product Category needs to be selected) |   |
| You can select up to 30          |                                                               |   |
| Category:                        |                                                               |   |
| Product Category:                |                                                               | ð |
| Add New Category                 | ete Selected Category                                         |   |
| Category                         | Product Category                                              |   |
| Building Structure, Maintenar    | ce and BUILDING CONSTRUCTION                                  |   |
|                                  |                                                               |   |

To delete the Product Category, select the category row by clicking the grey box at the left side to the category name (refer to no. 1 below). The colour of the selected row will change from blue to orange. Untuk membuang Kategori Produk, pilih baris kategori dengan mengklik kotak kelabu di kiri nama kategori berkenaan (rujuk no. 1 di bawah). Baris yang dipilih akan berubah warnanya dari biru ke oren.

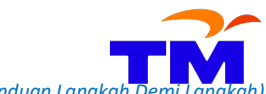

How to register as TM Supplier – Step-by Step Guide (Bagaimana untuk mendaftar sebagai Pembekal TM – Panduan Langkah Demi Langka

| T<br>T | Pr  | Product Categories Provided            |                                                      |  |  |  |  |  |  |  |
|--------|-----|----------------------------------------|------------------------------------------------------|--|--|--|--|--|--|--|
|        | Nur | nber of product categories selected: 6 | (At least one Product Category needs to be selected) |  |  |  |  |  |  |  |
|        | You | can select up to 30                    |                                                      |  |  |  |  |  |  |  |
|        | Cat | egory:                                 | D                                                    |  |  |  |  |  |  |  |
|        | Pro | duct Category:                         |                                                      |  |  |  |  |  |  |  |
|        | Ę   | Add New Category Delete Selecte        | ed Category 2                                        |  |  |  |  |  |  |  |
|        |     | Category                               | Product Category                                     |  |  |  |  |  |  |  |
| 1      |     | Building Structure, Maintenance and    | BUILDING CONSTRUCTION                                |  |  |  |  |  |  |  |
|        |     | Event, Advertising and Promotional     | RADIO ADVERTISING                                    |  |  |  |  |  |  |  |
|        |     | Air Cond and Ventilation               | AIR CONDITIONERS                                     |  |  |  |  |  |  |  |
|        |     | Building Structure, Maintenance and    | HOUSEKEEPING SERVICES                                |  |  |  |  |  |  |  |
|        |     | Air Cond and Ventilation               | AIR COND INSTALLATION                                |  |  |  |  |  |  |  |
|        |     | Air Cond and Ventilation               | AIR COND MAINTENANCE                                 |  |  |  |  |  |  |  |
|        |     |                                        |                                                      |  |  |  |  |  |  |  |

Then click **Delete Selected Category**. The selected category will be removed. The table will be updated. Kemudian klik **Delete Selected Category**. Kategori yang dipilih akan dibuang. Jadual akan dikemaskini.

| Product Categories Provided                                                                   |                |                       |   |  |  |  |  |  |  |  |
|-----------------------------------------------------------------------------------------------|----------------|-----------------------|---|--|--|--|--|--|--|--|
| Number of product categories selected: 5 (At least one Product Category needs to be selected) |                |                       |   |  |  |  |  |  |  |  |
| You can select up to 30                                                                       |                |                       |   |  |  |  |  |  |  |  |
| Category:                                                                                     |                |                       | ð |  |  |  |  |  |  |  |
| Product Category:                                                                             |                |                       | D |  |  |  |  |  |  |  |
| Add New Category                                                                              | Tolete Selecte | d Category            |   |  |  |  |  |  |  |  |
| Category                                                                                      |                | Product Category      |   |  |  |  |  |  |  |  |
| Building Structure, M                                                                         | aintenance and | BUILDING CONSTRUCTION |   |  |  |  |  |  |  |  |
| Air Cond and Ventilat                                                                         | tion           | AIR CONDITIONERS      | - |  |  |  |  |  |  |  |
| Building Structure, M                                                                         | aintenance and | HOUSEKEEPING SERVICES |   |  |  |  |  |  |  |  |
| Air Cond and Ventilat                                                                         | tion           | AIR COND INSTALLATION |   |  |  |  |  |  |  |  |
| Air Cond and Ventilat                                                                         | tion           | AIR COND MAINTENANCE  |   |  |  |  |  |  |  |  |
|                                                                                               |                |                       |   |  |  |  |  |  |  |  |

To view list of available Product Categories, please go to <u>www.tm.com.my</u> and click the path below: Untuk melihat senarai Kategori Produk yang ada, sila ke <u>www.tm.com.my</u> dan klik pada aliran di bawah:

About TM - > Doing Business With TM -> Supplier Relationship Management -> Registration of Supplier (ROS)-> Registration Terms

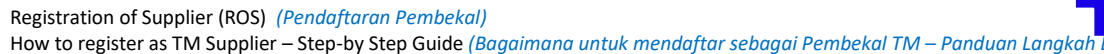

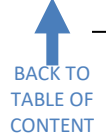

# Section 4: Vendor Information – Supplier Profile (Maklumat Pembekal – Profail Pembekal)

Several sub-sections must be completed in this section which are Supplier Profile, Contribution To Employees, Related Party Status Declaration and License.

Beberapa sub-seksyen perlu dilengkapkan dalam seksyen ini iaitu Profail Pembekal, Caruman Kepada Pekerja, Perakuan Status Berkaitan dan Lesen.

| ▼ Supplier Profile                                                                                                    |
|----------------------------------------------------------------------------------------------------|
| Company Type: * Date incorporated: *                                                                                                    |
| Coverage Region                                                                                                    |
| Coverage Region: *         All Region:       Central Region:         Southern Region:       Eastern Region:         Sarawak Region:       Sabah Region: |
| Paid up Capital: * 0.00 Currency: * MYR                                                                                                    |
| Has Parent Company?: * O Yes O No Parent Company Name: * SSM/BRN: *                                                                                     |
| Name of Officer to be Contacted: * Designation: *                                                                                                    |
| Telephone No.: *                                                                                                    |
| Mobile No.: *                                                                                                    |
| No of staff: * 0                                                                                                    |

#### The table below shows the required input for each field.

Jadual di bawah menunjukkan input yang diperlukan dalam setiap medan.

| Field                                      | Category                   | Expected Input                                                                                                    | Limitation                                                                                                    |
|--------------------------------------------|----------------------------|----------------------------------------------------------------------------------------------------|----------------------------------------------------------------------------------------------------|
| Medan                                      | Kategori                   | Input Diperlukan                                                                                                    | Had                                                                                                    |
| Company Type<br>Jenis Syarikat             | Mandatory<br>Mandatori     | Select Company Type from .<br>Pilih Jenis Syarikat dari .                                                                                                    |                                                                                                    |
| Date Incorporated<br>Tarikh Pemerbadanan   | Mandatory<br>Mandatori     | Key-in date of incorporation of the company.<br>Masukkan tarikh pemerbadanan syarikat.                                                                                                    | Use format DD.MM.YYYY, for<br>example, if the date is 7<br>November 2004, key-in<br>07.11.2004.<br>Gunakan format DD.MM.YYYY,<br>contohnya, jika tarikhnya ialah<br>7 November 2004, masukkan<br>07.11.2004. |
| Coverage Region<br>Kawasan Liputan         | Mandatory<br>Mandatori     | Based on your company capability, select<br>the relevant region(s) that your products or<br>services can cover.<br>Berdasarkan kemampuan syarikat, pilih<br>kawasan liputan berkenaan di mana produk<br>atau perkhidmatan syarikat boleh diberikan. | At least one option must be<br>selected.<br>Sekurang-kurangnya satu<br>pilihan mesti ditanda.                                                                                                    |
| Paid-Up Capital<br><i>Modal Berbayar</i>   | Mandatory<br>Mandatori     | Minimum RM10,000.00 for Private Limited<br>and Limited companies. Please put 2 for<br>other company types.<br>Minimum RM10,000.00 untuk syarikat Sdn<br>Bhd dan Berhad. Sila masukkan 2 untuk<br>jenis-jenis syarikat yang lain.                    | Numbers only.<br><i>Nombor sahaja.</i>                                                                                                    |
| Currency<br>Mata Wang                      | Mandatory<br>Mandatori     | Select Currency of the company's Paid-<br>Capital from .<br>Pilih Mata Wang Modal Berbayar syarikat<br>dari .                                                                                                    |                                                                                                    |
| Parent Company Name<br>Nama Syarikat Induk | Optional<br><i>Pilihan</i> | Key-in parent company name if applicable.                                                                                                    | Max 40-character per line.                                                                                                    |

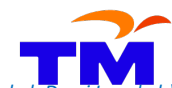

How to register as TM Supplier – Step-by Step Guide (Bagaimana untuk mendaftar sebagai Pembekal TM – Panduan Langkah Demi Langka

| Field                                      | Category               | Expected Input                                                                                                    | Limitation                                                                                                    |
|--------------------------------------------|------------------------|----------------------------------------------------------------------------------------------------|----------------------------------------------------------------------------------------------------|
| Medan                                      | Kategori               | Input Diperlukan                                                                                                    | Had                                                                                                    |
|                                            |                        | Masukkan nama syarikat induk jika<br>berkenaan.                                                                                                    | Maksimum 40-karakter setiap<br>baris.                                                                                                    |
| Has Parent Company?<br>Ada Syarikat Induk? | Mandatory<br>Mandatori | Select Yes if the to-be registered entity is<br>having a parent company. Else, select No<br>option.<br>Pilih "Yes" jika entiti yang hendak<br>didaftarkan mempunyai syarikat induk. Jika<br>tidak, pilih "No". | Will be asked for company type<br>Pte Ltd and Ltd only.<br><i>Akan ditanya untuk jenis</i><br><i>syarikat Sdn Bhd dan Berhad</i><br><i>sahaja.</i> |
| Parent Company Name                        | Mandatory              | Key-in full name of the parent company.                                                                                                    | Max 40-characters only.                                                                                                    |
| Nama Syarikat Induk                        | Mandatori              | Masukkan nama penuh syarikat induk<br>berkenaan.                                                                                                    | Maksimum 40-karakter sahaja.                                                                                                    |
| SSM/BRN                                    | Mandatory              | Key-in business registration number of the                                                                                                    | Max 20-characters only.                                                                                                    |
| SSM/BRN                                    | Mandatori              | parent company.                                                                                                    | Maksimum 20-karakter sahaja.                                                                                                    |
|                                            |                        | Masukkan nombor pendaftaran perniagaan                                                                                                    |                                                                                                    |
|                                            | . Maria da tarra       | syarıkat ınduk berkenaan.                                                                                                    | May 40 share stars ask                                                                                                    |
| Name of Officer to be                      | Mandatory              | Key-In full name of the contact person of the                                                                                                    | Maksimum 40 karaktar sahaja                                                                                                    |
| Nama Peggwai yang Boleh                    | Wandaton               | Company.<br>Masukkan nama penuh pegawai syarikat                                                                                                    | waksimum 40-karakter sunaja.                                                                                                    |
| Dihubunai                                  |                        | vana boleh dihubunai.                                                                                                    |                                                                                                    |
| Designation                                | Mandatory              | Key-in full designation of the contact person                                                                                                    | Max 40-characters only.                                                                                                    |
| Jawatan                                    | Mandatori              | of the company.                                                                                                    | Maksimum 40-karakter sahaja.                                                                                                    |
|                                            |                        | Masukkan jawatan pegawai syarikat yang                                                                                                    |                                                                                                    |
|                                            |                        | boleh dihubungi.                                                                                                    |                                                                                                    |
| Telephone No.                              | Mandatory              | Office telephone number of the contact                                                                                                    | Numbers, space and dash only.                                                                                                    |
| Nombor Telefon                             | Mandatori              | person of the company (country code region                                                                                                    | Nombor, jarak dan sempang                                                                                                    |
|                                            |                        | code number).                                                                                                    | sahaja.                                                                                                    |
|                                            |                        | Nombor telejon pejabat pegawai syarikat                                                                                                    |                                                                                                    |
|                                            |                        | kawasan nombor).                                                                                                    |                                                                                                    |
| Mobile No.                                 | Mandatory              | Mobile telephone number of the contact                                                                                                    | Numbers, space and dash only.                                                                                                    |
| Nombor Telefon Bimbit                      | Mandatori              | person of the company (country code region                                                                                                    | Nombor, jarak dan sempang                                                                                                    |
|                                            |                        | code number).                                                                                                    | sahaja.                                                                                                    |
|                                            |                        | Nombor telefon bimbit pegawai syarikat                                                                                                    |                                                                                                    |
|                                            |                        | yang boleh dihubungi (kod negara kod                                                                                                    |                                                                                                    |
| No. of Staff                               | Mandatarri             | Kawasan nombor).                                                                                                    | Numbers entr                                                                                                    |
| Rilangan Pekeria                           | Mandatori              | Masukkan jumlah pekerja syarikat                                                                                                    | Nombor sabaja                                                                                                    |

Next, please declare if the company contributes to Employee Provident Fund (EPF) and Social Security Organization (SOCSO). Supporting documents are required for Yes declaration. Foreign entities outside Malaysia can select No for both items. This declaration is mandatory.

Kemudian, sila buat perakuan sama ada syarikat ada membuat caruman kepada Kumpulan Wang Simpanan Pekerja (KWSP) dan Pertubuhan Keselamatan Sosial (PERKESO). Dokumen sokongan diperlukan untuk perakuan 'Ya'. Entiti luar Malaysia boleh memilih 'No' untuk kedua-dua perkara ini. Perakuan ini adalah mandatori.

| Contribution To Employees |            |  |  |  |
|---------------------------|------------|--|--|--|
| KWSP/EPF: *               | 🔿 Yes 🔿 No |  |  |  |
| PERKESO/SOCSO: *          | ○ Yes ○ No |  |  |  |

Then, please confirm whether any staff and/or management team of the company is having a close relationship with the director and/or management team of TELEKOM MALAYSIA BERHAD (TM) and/or any TM subsidiaries. This declaration is mandatory.

Kemudian, sila sahkan jika ada pekerja dan / atau pasukan pengurusan syarikat ini mempunyai perkaitan rapat dengan pengarah dan / atau pasukan pengurusan TELEKOM MALAYSIA BERHAD (TM) dan atau mana-mana anak syarikat TM. Perakuan ini adalah mandatori.

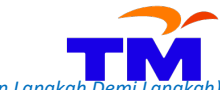

How to register as TM Supplier - Step-by Step Guide (Bagaimana untuk mendaftar sebagai Pembekal TM - Panduan Langkah Demi Langka

| Related Party Status Declaration                                                                                           |
|----------------------------------------------------------------------------------------------------|
| (i) Related Party Transaction - for purposes of the Listing requirement of Bursa Malaysia Securities Bhd.: *               |
| ○ Yes                                                                                                    |
| No                                                                                                    |
| If Yes, please specify                                                                                                    |
| Via Common Director/s:                                                                                                    |
| Via Common Major Shareholder:                                                                                              |
| (ii) Related Party - for purposes of Financial Reporting Standard 124 issued by the Malaysian Accounting Standard Board. * |
| Subsidiary                                                                                                    |
| ○ Associate                                                                                                    |
| O Joint Venture                                                                                                    |
| ○ Holding                                                                                                    |
| Not Applicable                                                                                                    |

**The License sub-section is optional**. Here, please mark if the company registered with any government, private and statutory body below. If there is another license, please tick Other and enter an abbreviation or abbreviations of the name of the licensing bodies. Each license must be accompanied by relevant certificates or supporting documents. If not registered at all, please leave blank this sub-section.

**Sub-seksyen Lesen adalah pilihan**. Di sini, sila tanda sekiranya ada berdaftar dengan sebarang pihak kerajaaan, swasta dan badan berkanun di bawah. Jika ada lesen yang lain, sila tanda di 'Other' dan masukkan ringkasan nama badan perlesenan berkenaan. Setiap perakuan perlu disertakan dengan sijil atau dokumen sokongan berkaitan. Jika tidak ada sebarang pendaftaran, sila tinggalkan kosong sub-seksyen ini.

| License                                                                                                    |  |
|----------------------------------------------------------------------------------------------------|--|
| Ministry of Home Affairs / Kementerian Dalam Negeri (KDN):                                                 |  |
| Department of Electricity and Gas Supply / Jabatan Bekalan Elektrik dan Gas (JBEG):                        |  |
| Board Of Architect (BOA) / Lembaga Arkitek Malaysia (LAM):                                                 |  |
| Construction Industry Development Board Malaysia (CIDB) / Lembaga Pembangunan Industri Pembinaan Malaysia: |  |
| Land Surveyors Board Malaysia / Lembaga Jurukur Tanah Malaysia (LJTM):                                     |  |
| The General Insurance Association of Malaysia / Persatuan Insurans Am Malaysia (PIAM):                     |  |
| Board Of Engineers Malaysia (BOE) / Lembaga Jurutera Malaysia:                                             |  |
| The Energy Commission / Suruhanjaya Tenaga (ST):                                                           |  |
| Contractor Services Centre / Pusat Khidmat Kontraktor (PKK):                                               |  |
| Ministry of Finance Malaysia (MOF) / Kementerian Kewangan Malaysia:                                        |  |
| Other License: Please specifiy:                                                                            |  |

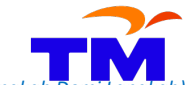

Registration of Supplier (ROS) (Pendaftaran Pembekal) How to register as TM Supplier – Step-by Step Guide (Bagaimana untuk mendaftar sebagai Pembekal TM – Panduan Langkah Demi Lang

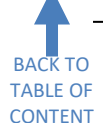

# Section 5: Vendor Information – Company Type (Maklumat Pembekal – Jenis Syarikat)

Company Status under Company Type is a mandatory field. It must be completed based on the breakdown of the shareholding structure. It is not coming from the race percentile of staffs working at the company. To be eligible as a Bumiputra company, Bumiputra shareholding must be greater than 51%.

Status Syarikat di bawah Jenis Syarikat adalah medan mandatori. Ianya perlu dilengkapkan berdasarkan pecahan struktur pemegangan saham. Ianya bukan berdasarkan peratusan kaum pekerja-pekerja yang bekerja di syarikat berkenaan. Untuk melayakkan sesebuah syarikat sebagai syarikat Bumiputra, pemegangan saham Bumiputra mestilah lebih besar dari 51%.

| - Commony Trees                  |                   |            |           |         |           |           |           |      |
|----------------------------------|-------------------|------------|-----------|---------|-----------|-----------|-----------|------|
| <ul> <li>Company Type</li> </ul> |                   |            |           |         |           |           |           |      |
| Company Status: *                |                   | ŋ          |           |         |           |           |           |      |
| Bumiputra:                       | 0.000             |            | %         |         |           |           |           |      |
| Non-Bumiputra:                   | 0.000             |            | %         |         |           |           |           |      |
| Foreign:                         | 0.000             |            | %         |         |           |           |           |      |
| Ex-TM Employee: *                | O Yes O No        | D          |           |         |           |           |           |      |
| Eligible to get the Ex-          | TM Employee       | s status i | f holding | the con | ipany's e | equity sh | naring 51 | % or |
| above with managem               | nent control of t | the comp   | oany.     |         |           |           |           |      |
| Work class:                      | 7                 |            |           |         |           |           |           |      |
| (refers to registration          | with PKK)         |            |           |         |           |           |           |      |

Ex-TM Employee is a mandatory field. Please select Yes if only ex TM employee is holding 51% or more equities or shares in a company.

'Ex-TM Employee' adalah medan mandatori. Sila pilih 'Yes' hanya jika bekas pekerja TM memegang lebih dari 51% ekuiti atau saham dalam syarikat.

Work Class according to Contractor Services Centre (CSC, PKK) class is an optional field. 'Work Class' berdasarkan kelas Pusat Khidmat Kontraktor (PKK) adalah medan pilihan.

Registration of Supplier (ROS) (Pendaftaran Pembekal) How to register as TM Supplier – Step-by Step Guide (Bagaimana untuk mendaftar sebagai Pembekal TM – Panduan Langkah Demi Langkah

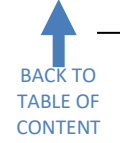

Section 6: Vendor Information – Management & Shareholder Information (Maklumat Pembekal – Maklumat Pengurusan & Pemegang Saham)

Fields in Management Team must be completed from all company directors and business owner information. Do not provide top management team details here. Fields in Shareholder Information must be completed from all company shareholders information. For enterprises and sole proprietorship businesses, please fill in business owner details.

Medan-medan di 'Management Team' mesti dilengkapkan dari maklumat kesemua pengarah syarikat dan pemilik perniagaan. Jangan isikan maklumat pengurusan tertinggi di sini. Medan-medan di 'Shareholder Information' mesti dilengkapkan dari maklumat kesemua pemegang saham syarikat. Untuk perniagaan-perniagaan enterprise dan milikan tunggal, sila isikan maklumat pemilik perniagaan.

| Management Sameholder Information         "Name(s)       Shareholder's Name       % Share' "Director "         "Shareholder's Name       % Share' "Director "       0000         & Add new Management       Director *       0000       0000         & Add new Management       Director *       0000       0000         Identer Management       Director *       0000       0000         Identer Management       Director *       0000       0000         Identer Management       Director *       0000       0000         Identer Management       Director *       0000       0000         Identer Management       Director *       0000       0000         Identer Management       Director *       00000       00000         Identer Management       Director *       000000       000000000000000000000000000000000000                                                                                                    |                                                       |          |         |                                      |                                 |          |           |        |            |  |
|----------------------------------------------------------------------------------------------------|-------------------------------------------------------|----------|---------|--------------------------------------|---------------------------------|----------|-----------|--------|------------|--|
| Nanagement Taam   'Name(s)   'Shareholder's Name   'Shareholder's Name   'Sharehold                                                                                                    | <ul> <li>Management &amp; Shareholder Info</li> </ul> |          |         |                                      |                                 |          |           |        |            |  |
| Talme(s) * Share*   Talme(s) * Share*   * Share* Director: *   * Add new Management * Add new Shareholder's Name   * Malaysian Non-Malaysian   * Mationality: * Malaysian   * Mationality: *                                                                                                    | Management Team                                       |          |         | Shareholder Inform:                  | ation                           |          |           |        |            |  |
| Add new Management     Ig Add new Management     Ig Add new Management     Ig Add new Management     Ig Add new Management     Ig Add new Management     Ig Add new Management     Ig Add new Management     Ig Add new Management     Ig Add new Management     Ig Add new Management     Ig Add new Management     Ig Add new Management     Ig Delete selected Management     Ig Add new Management     Ig Delete selected Management     Ig Add new Management     Ig Delete selected Management     Ig Add new Management     Ig Delete selected Management     Ig Add new Management     Ig Delete selected Management     Ig Add new Management     Ig Delete selected Management     Ig Add new Management     Ig Delete selected Management     Ig Delete selected Management     Ig Delete selected Management     Ig Delete selected Management     Ig Delete selected Management     Ig Delete selected Management     Ig Delete selected Management     Ig Delete selected Management     Ig Delete selected Management     Ig Delete selected Management     Ig Delete selected Management <td< td=""><td>*Name(s)</td><td>🗭 🔒 🔼</td><td></td><td>*Shareholder's Na</td><td>ime</td><td>% Share*</td><td>*Director</td><td>(F)</td><td><b>a</b> 1</td><td></td></td<>                                                                                                    | *Name(s)                                              | 🗭 🔒 🔼    |         | *Shareholder's Na                    | ime                             | % Share* | *Director | (F)    | <b>a</b> 1 |  |
| Add new Management     Lationality: *     Malaysian     Non-Malaysian     Director: *     Director: *        Director: *        Director: *        Director: *        Director: *           Director: *                    Director: *   Director: *   Director: *   Director: *   Director: *   Director: *   Director: *   Director: *   Director: *   Director: *   Director: *   Director: *   Director: *   Director: *   Director: *   Director: *   Director: *   Director: *   Director: * <td></td> <td></td> <td></td> <td></td> <td></td> <td>0.000</td> <td></td> <td></td> <td></td> <td></td>                                                                                                    |                                                       |          |         |                                      |                                 | 0.000    |           |        |            |  |
| Add new Management     CAdd new Management     Cadd new Shareholder     Director: *     Director: *        Director: *     Director: *        Director: *        Director: *        Director: *        Director: *        Director: *        Director: *        Director: *        Director: *        Director: *        Director: *   Type: *   Person   Company   Street House No: *   Director: *   Director:                                                                                                    |                                                       |          |         |                                      |                                 |          |           |        |            |  |
| Add new Management   Add new Management   Iadonality: *   Malaysian   Non-Malaysian   IRIC: *   IVpe: *   Person   Company   Street A: *   Pasport: *   Color: *   Street A: *   Pasport: *   Color: *   Street A: *   Pasport: *   Color: *   Street A: *   Pasport: *   Color: *   Street A: *   Pasport: *   Color: *   Street A: *   Pasport: *   Color: *   Street A: *   Color: *   Street A: *   Color: *   Street A: *   Color: *   Street A: *   Color: *   Color: *   Street A: *   Color: *   Color: *  <                                                                                                    |                                                       |          |         |                                      |                                 |          |           |        |            |  |
| Add new Management     Ialonality: *     Malaysian     Non-Malaysian     Iteret/Iouse No: *   Iteret/Iouse No: *   Iouse Iou   Iounuty: *   Malaysia   Imat *   Iounuty: *   Iounuty: *   Iounuty: *   Malaysia   Imat *   Iounuty: *   Iounuty: *   Malaysia   Imat *   Iounuty: *   Iounuty: *   Iounuty: *   Iounuty: *   Iounuty: *   Iounuty: *   Iounuty: *   Iounuty: *   Iounuty: *   Iounuty: *   Iounuty: *   Iounuty: *   Iounuty: *   Iounuty: *   Iounuty: *                                                                                                    |                                                       |          |         |                                      |                                 |          |           |        |            |  |
| Ladon ew Management Ladot new Shareholder     Latonality: * Malaysian        Director: *        Director: *        Director: *           Director: *        Director: *           Director: *              Director: *              Director: *                    Director: *                    Director: *                                                                                                    |                                                       | <b>*</b> |         |                                      |                                 |          |           |        | 1          |  |
| lationality: * Malaysian Non-Malaysian Uirector: * Company<br>IRIC: * CPErson Company<br>IRIC: * Person Company<br>Vo: Company<br>Irreet 4. * Company<br>Irreet 4. * C | Add new Management                                    |          |         | Add new Sharehol                     | der Delete selected Shareholder |          |           |        |            |  |
| Aalonality: **       Malaysian Non-Malaysian       Director. **         IRIC: **       Type: **       Person Company         20:       SM/BR/MMber. *       **         20:       Malaysian Non-Malaysian       Malaysian Non-Malaysian         20:       SM/BR/MMber. *       **         20:       Malaysian Non-Malaysian       Malaysian Non-Malaysian         10:       SM/BR/MMber. *       **         10:       SM/BR/MMber. *       **         10:       SM/BR/MMber. *       **         10:       SM/BR/MMber. *       **         10:       SM/BR/MMber. *       **         10:       SM/BR/MMber. *       **         10:       SM/BR/MMber. *       **         10:       Statel Cole. *       Cole. **         10:       Statel Cole. *       Statel 5:         10:       Statel 5:       Statel 5:         10:       Statel 5:       Statel 5:         10:       Statel 5:       Statel 5:         10:       Statel 5:       Contry: *         10:       Statel 5:       Statel 5:         10:       Statel 5:       Contry: *         10:       Statel 5:       Statel 5:                                                                                                    |                                                       |          |         |                                      |                                 |          |           |        |            |  |
| Image: Street Person Company         Vice: SM/BRM Number: S         Vice: SM/BRM Number: Mataysian Non-Malaysian         Vice: Street F.         Street House No: Street F.         Street House No: Street F.         Street House No: Street F.         Street House No: Street F.         Street House No: Street F.         Street House No: Street F.         Street A.         Street A.         Street A.         Street F.         Street F.                                                                                                    | Nationality: * O Malaysian O Non-Malaysian            |          |         | Director: *                          | 0                               |          |           |        |            |  |
| NDC. SMBRM Number: * Malaysian Non-Malaysian<br>tree View View Site of A and A and A an                                                                                                    | NRIC: *                                               |          |         | Type: *                              | O Person O Company              |          |           |        |            |  |
| itreet House No. *  itreet 4 *  itreet 4 *  itreet 4 *  itreet 4 *  itreet 4 *  itreet 5 *  itreet 6 *  itreet 6 *                                                                                                    | C/O:                                                  |          |         | SSM/BRM Number: *                    |                                 |          |           |        |            |  |
| istreet 4. *                                                                                                    | Street/House No: *                                    |          |         | Nationality: *                       | O Malaysian O Non-Malaysian     |          |           |        |            |  |
| <pre>site d S is control in a control in a c</pre>                                                                                                    | Street 4: *                                           |          |         | Passport *                           |                                 |          |           |        |            |  |
| intr_*       StreetHouse No:*       StreetHouse No:*       StreetHouse No:*         ostal Code:       StreetHouse No:*       StreetHouse No:*       StreetHouse No:*         outry:*       Malaysia       Region:       StreetHouse No:*       StreetHouse No:*         ime Zone:       Oto:*       Oto:*       Oto:*       Oto:*         ime Zone:       Oto:*       Oto:*       Oto:*       Oto:*         ionpany Postal Code:       Oto:*       Oto:*       Oto:*       Oto:*         ime Zone:       Ime Zone:       Time Zone:       Oto:*       Oto:*       Oto:*         elephone: *       Oto:*       Oto:*                                                                                                    | Street 5:                                             |          |         | C/O:                                 |                                 |          |           |        |            |  |
| Vestal Code:       Street 4:       Image:       Street 4:       Image:       Street 4:       Image:       Street 4:       Image:       Street 4:       Image:       Street 4:       Image:       Street 4:       Image:       Street 4:       Street 4:       Image:       Street 4:       Street 4:       Image:       Street 4:       Street 4:       Image:       Street 4:       Street 4:       Image:       Image:                                                                                                    | City: *                                               |          |         | Street/House No: *                   |                                 |          |           |        |            |  |
| Malaysia         Region:         Street 5:           ime Zone:         City: *         City: *           0'0 80x         Postal Code:         Country: *         Malaysia         Region:           0'0 80x         O         Postal Code:         Country: *         Malaysia         Region:           0'0 80x         O         Postal Code:         Country: *         Malaysia         Region:         Country: *           0'0 80x         O         Postal Code:         Time Zone:         O         Postal Code:         Country: *         Postal Code:         Country: *         Postal Code:                                                                                                    | Postal Code: *                                        |          |         | Street 4: *                          |                                 |          |           |        |            |  |
| ime Zone:     City:*     Ime Zone:       0 Boac:     Postal Code:     County:*     Malaysia     Region:       company Postal Code:     Time Zone:     Ime Zone:     Region:     Ime Zone:       elephone:*     PO Boac:     PO Boac:     Ime Zone:     Ime Zone:     Ime Zone:       elephone:*     Company Postal Code:     Ime Zone:     Ime Zone:     Ime Zone:       elephone:*     Ime Zone:     Ime Zone:     Ime Zone:       Elephone:*     Ime Zone:     Ime Zone:     Ime Zone:       Elephone:*     Ime Zone:     Ime Zone:     Ime Zone:                                                                                                    | Country: * Malaysia                                   | D R      | Region: | Street 5:                            |                                 |          |           |        |            |  |
| O' Bock     Postal Code:       O' Bock     Country:       Malaysia     Region:       elephone: *     Ime Zone:       mail: *     O Bock       Postal Code:     O Bock       Postal Code:     O Bock       Designation: *     Company Postal Code:       Telephone: *     Email: *                                                                                                    | Time Zone:                                            |          |         | City: *                              |                                 |          |           |        |            |  |
| ompary Postal Code:     County:     Malaysia     Region:       elephone:     Ime Zone:     Ime Zone:     Ime Zone:       wasignation:     PO Box:     Postal Code:     Ime Zone:       relephone:     Ime Zone:     Ime Zone:     Ime Zone:       relephone:     Ime Zone:     Ime Zone:     Ime Zone:       relephone:     Ime Zone:     Ime Zone:     Ime Zone:       relephone:     Ime Zone:     Ime Zone:     Ime Zone:                                                                                                    | PO Box: Postal Code:                                  |          |         | Postal Code: *                       |                                 |          |           |        |            |  |
| rime Zone:     Ime Zone:       PO Box     Postal Code:       Posignation:     Company Postal Code:       Telephone:     Image: March Code:       Email:     Image: March Code:                                                                                                    | Tolophono: *                                          |          |         | Country: *                           | Malaysia                        |          | đ         | Region | - L        |  |
| PO Box Postal Code                                                                                                    | Email: *                                              | _        |         | Time Zone:                           | 0                               |          |           |        |            |  |
| Company Postal Code:                                                                                                    | Designation: *                                        |          |         | PO Box:                              | Postal Code:                    |          |           |        |            |  |
| Email *                                                                                                    | •                                                     |          |         | Company Postal Code:<br>Telephone: * |                                 |          |           |        |            |  |
|                                                                                                    |                                                       |          |         | Email: *                             |                                 |          |           |        |            |  |
| Designation. **                                                                                                    |                                                       |          |         | Designation: *                       | ·                               |          |           |        |            |  |

The highlighted row in orange indicates that all information underside is for that name. Baris yang diorenkan menunjukkan bahawa semua maklumat di bawahnya adalah untuk nama berkenaan.

Multiple names can be added by clicking Add new Management or Add new Shareholder respectively. Example:

Beberapa nama boleh ditambah dengan klik **Add new Management** atau **Add new Shareholder** masing-masing. Contohnya:

| agement Team                       |            | Sharaholdor Information                |
|------------------------------------|------------|----------------------------------------|
| *Name(s)                           |            | *Shareholder's Name % Share* *Director |
| IRECTOR NAME 1                     |            | PERSON AS SHAREHOLDER NAME 1 20.000    |
| RECTOR NAME 2                      |            | PERSON AS SHAREHOLDER NAME 2 30.000    |
|                                    |            | COMPANY AS SHAREHOLDER NAME 1 50.000   |
|                                    |            |                                        |
|                                    |            |                                        |
| Add new Management Delete selected | Management | Add new Shareholder                    |
|                                    |            |                                        |

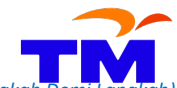

Please carefully check the highlighted row of name and add its underside info completely. Select each name's row by clicking the grey box next to the name. For example:

Sila semak dengan berhati-hati baris nama yang mana satu yang dipilih dan tambah kesemua maklumat di bawahnya dengan lengkap. Pilih setiap baris nama dengan klik kotak kelabu di sebelah nama berkenaan. Contohnya:

| Management Team                             |   |   |   |    | lanagement Team     |   |   |
|---------------------------------------------|---|---|---|----|---------------------|---|---|
| "Name(s)                                    | ۲ | Û |   |    | *Name(s)            | ۲ | Û |
| DIRECTOR NAME 1                             |   |   |   |    | DIRECTOR NAME 1     | ~ |   |
| DIRECTOR NAME 2                             | ~ |   | - | ٠  | DIRECTOR NAME 2     | ~ |   |
|                                             |   |   |   |    |                     |   |   |
|                                             |   |   |   |    |                     |   |   |
|                                             |   |   |   |    |                     |   |   |
| Add new Management                          |   |   |   | E  | Add new Management  |   |   |
| Nationality. *    Malaysian   Non-Malaysian |   |   |   |    | ionality: *         |   |   |
| NRIC: * ID NO. NAME 1                       |   |   |   | NR | IC: * ID NO. NAME 2 |   |   |
|                                             |   |   |   |    |                     |   |   |

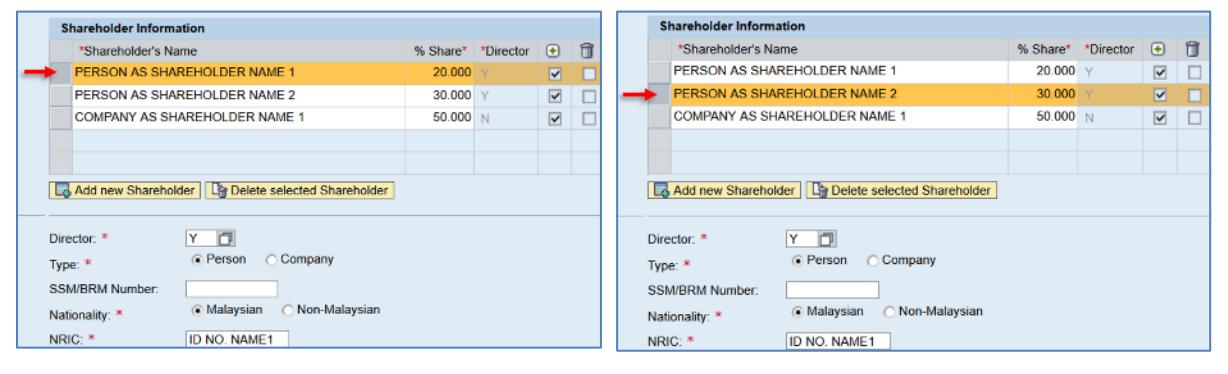

| Shareholder Information                   |          |           |              |   |
|-------------------------------------------|----------|-----------|--------------|---|
| *Shareholder's Name                       | % Share* | *Director | ٠            | Û |
| PERSON AS SHAREHOLDER NAME 1              | 20.000   | Y         | $\checkmark$ |   |
| PERSON AS SHAREHOLDER NAME 2              | 30.000   | Y         | ~            |   |
| COMPANY AS SHAREHOLDER NAME 1             | 50.000   |           | ~            |   |
|                                           |          |           |              |   |
|                                           |          |           |              |   |
| Add new Shareholder                       |          |           |              |   |
|                                           |          |           |              |   |
| Director: * N                             |          |           |              |   |
| Type: * OPerson  Company                  |          |           |              |   |
| SSM/BRM Number: * COMP. NO. 1             |          |           |              |   |
| Nationality:    Malaysian   Non-Malaysian |          |           |              |   |

Name can be deleted by clicking Delete selected Management or Select the right row before clicking the button. For instance:

Nama boleh dihapuskan dengan klik **Palete selected Management** atau **Pastikan baris yang betul dipilih sebelum butang berkenaan diklik.** Contohnya:

| Shareholder Information       |          |          |   |   | Shareholder Information      |          |           |   |   |   |
|-------------------------------|----------|----------|---|---|------------------------------|----------|-----------|---|---|---|
| *Sharaholdar's Nama           | % Shara* | Director | 8 |   | *Shareholder's Name          | % Share* | *Director | ٠ | Î |   |
| PERSON AS SHAREHOLDER NAME 1  | 20.000   | Y        |   |   | PERSON AS SHAREHOLDER NAME 1 | 20.000   | Y         | ~ |   |   |
| PERSON AS SHAREHOLDER NAME 2  | 30.000   | Y        | H |   | PERSON AS SHAREHOLDER NAME 2 | 30.000   |           | ✓ |   | I |
| COMPANY AS SHAREHOLDER NAME 1 | 50.000   |          |   |   |                              |          |           |   |   |   |
|                               |          |          |   |   |                              |          |           |   |   |   |
|                               |          |          |   | - |                              |          |           |   |   |   |
| Add new Shareholder           |          |          |   |   | 🛃 Add new Shareholder        |          |           |   |   |   |

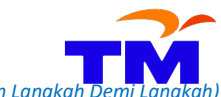

### These are the fields details for Management Team:

Ini adalah perincian berkenaan medan-medan di 'Management Team:

| Field<br>Medan                      | Category                   | Expected Input                                                                                                    | Limitation                                                                                                    |
|-------------------------------------|----------------------------|----------------------------------------------------------------------------------------------------|----------------------------------------------------------------------------------------------------|
| Name(s)<br>Nama                     | Mandatory<br>Mandatori     | Key-in name of the director or owner in<br>the table.<br>Masukkan nama pengarah atau pemilik<br>dalam jadual.                                                          | Max 40-characters only.<br>Maksimum 40-karakter sahaja.                                                                 |
| Nationality<br>Warganegara          | Mandatory<br>Mandatori     | Please select the nationality of the<br>director or owner.<br>Sila pilih kewarganegaraan pengarah<br>atau pemilik.                                                     |                                                                                                    |
| NRIC<br>No. Kad Pengenalan Baru     | Mandatory<br>Mandatori     | Type 12-digit NRIC of director or owner<br>who is Malaysian.<br>Taip no. kad pengenalan baru 12-digit<br>untuk pengarah atau pemilik<br>warganegara Malaysia.          | Will appear if Malaysian<br>nationality is selected.<br>Akan dipaparkan jika<br>warganegara Malaysia dipilih.           |
| Passport<br>No. Pasport             | Mandatory<br>Mandatori     | Type passport number of director or<br>owner who is non-Malaysian.<br>Taip no. Pasport untuk pengarah atau<br>pemilik bukan warganegara Malaysia.                      | Will appear if Non-Malaysian<br>nationality is selected.<br>Akan dipaparkan jika bukan<br>warganegara Malaysia dipilih. |
| C/O<br>C/O                          | Optional<br><i>Pilihan</i> | This field can be omitted.<br>Medan ini boleh ditinggalkan.                                                                                                    |                                                                                                    |
| Street/House No.<br>Jalan/No. Rumah | Mandatory<br>Mandatori     | Key-in first line of residential address for<br>director or owner.<br>Taip baris pertama alamat kediaman<br>pengarah atau pemilik.                                     | Maximum 40-characters per<br>line.<br>Maksimum 40-karakter setiap<br>baris.                                             |
| Street 4<br>Jalan 4                 | Mandatory<br>Mandatori     | Key-in second line of residential address<br>for director or owner.<br>Taip baris kedua alamat kediaman<br>pengarah atau pemilik.                                      | Maximum 40-characters per<br>line.<br>Maksimum 40-karakter setiap<br>baris.                                             |
| Street 5<br>Jalan 5                 | Optional<br><i>Pilihan</i> | Key-in third line of residential address for<br>director or owner if applicable.<br><i>Taip baris ketiga alamat kediaman</i><br><i>pengarah atau pemilik jika ada.</i> | Maximum 40-characters per<br>line.<br><i>Maksimum 40-karakter setiap</i><br><i>baris.</i>                               |
| City<br>Bandar                      | Mandatory<br>Mandatori     | Type City as per address used.<br>Taip Bandar berdasarkan alamat yang<br>digunakan.                                                                                    | Maximum 40-characters.<br>Maksimum 40-karakter.                                                                         |
| Postal Code                         | Mandatory<br>Mandatori     | Depends on each country.<br>Bergantung kepada negara masing-<br>masing.                                                                                                | Letters and numbers only.<br>Huruf dan nombor sahaja.                                                                   |
| Country<br>Negara                   | Mandatory<br>Mandatori     | Select Country as per address used from<br>Pilih Negara berdasarkan alamat yang<br>digunakan dari                                                                      |                                                                                                    |
| Region<br>Negeri                    | Mandatory<br>Mandatori     | Select Region as per address used from<br>Pilih Negeri berdasarkan alamat yang<br>digunakan dari                                                                       |                                                                                                    |
| Time Zone                           | Optional<br>Pilihan        | This field can be omitted.<br>Medan ini boleh ditinggalkan.                                                                                                    |                                                                                                    |
| РО Вох                              | Optional<br><i>Pilihan</i> | This field can be omitted.<br>Medan ini boleh ditinggalkan.                                                                                                    |                                                                                                    |
| Postal Code                         | Optional<br>Pilihan        | This field can be omitted.<br>Medan ini boleh ditinggalkan.                                                                                                    |                                                                                                    |
| Nombor Telefon                      | Mandatori                  | director or owner.                                                                                                    | Nombor, jarak dan sempang<br>sahaja.                                                                                    |

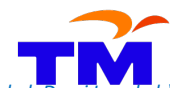

How to register as TM Supplier – Step-by Step Guide (Bagaimana untuk mendaftar sebagai Pembekal TM – Panduan Langkah Demi Langka

| Field<br>Medan         | Category<br><i>Kategori</i> | Expected Input<br>Input Diperlukan<br>Nombor telefon pejabat atau telefon                                                                                                  | Limitation<br>Had                                              |
|------------------------|-----------------------------|----------------------------------------------------------------------------------------------------|----------------------------------------------------------------|
| E-Mail                 | Mandatory                   | bimbit pengarah atau pemilik.<br>Communication e-mail with company                                                                                                    | Use lowercase only.                                            |
| E-mel                  | Mandatori                   | domain for the director or owner. Free<br>web-based email is also accepted.<br>Alamat e-mel perhubungan pengarah<br>atau pemilik. Alamat e-mel percuma juga<br>dibenarkan. | Gunakan huruf kecil sahaja.                                    |
| Designation<br>Jawatan | Mandatory<br>Mandatori      | Key-in designation of the director or<br>owner.<br>Masukkan jawatan pengarah atau<br>pemilik.                                                                              | Max 40-characters only.<br><i>Maksimum 40-karakter sahaja.</i> |

These are the details of the fields for Shareholder Information: Ini adalah perincian berkenaan medan-medan di 'Shareholder Information:

| Field                         | Category                                                                         | Expected Input                                                                                                    | Limitation                                                                                                    |
|-------------------------------|----------------------------------------------------------------------------------|----------------------------------------------------------------------------------------------------|----------------------------------------------------------------------------------------------------|
| Medan<br>Name<br>Nama         | Kategori<br>Mandatory<br>Mandatori                                               | Input Diperlukan<br>Key-in name of the shareholder in the<br>table.<br>Masukkan nama pemegang saham dalam<br>jadual.                                                                                                    | Had<br>Max 40-characters only.<br>Maksimum 40-karakter<br>sahaja.                                                                                                    |
| % Share<br>% Saham            | Mandatory<br>Mandatori                                                           | Key-in percentage of shares held by this<br>shareholder in the table.<br>Masukkan peratusan saham yang dimiliki<br>oleh pemegang saham ini di dalam jadual.                                                                                                    | Numbers only until three<br>decimal points.<br>Nombor sahaja sehingga tiga<br>titik perpuluhan.                                                                                                    |
| Director<br>Pengarah          | Mandatory<br>Mandatori                                                           | Select Yes from if the same<br>shareholder is also the director, else<br>please choose No. For the company,<br>please choose No.<br>Pilih 'Ya' dari jika pemegang saham<br>yang sama adalah juga pengarah, jika<br>tidak pilih 'No'. untuk syarikat, sila pilih<br>'No'.                                                                                    | Selected choice (Y or N) will be<br>displayed in the table above<br>near shareholder percentage.<br><i>Pilihan (Y atau N) akan</i><br><i>dipaparkan di dalam jadual di</i><br><i>atas bersebelahan peratusan</i><br><i>saham</i> .                                                             |
| Түре<br>Jenis                 | Mandatory<br>Mandatori                                                           | Select Person if the shareholder is a<br>person and select Company if a company<br>is a shareholder.<br>Pilih 'Person' jika pemegang saham<br>adalah orang perseorangan dan pilih<br>'Company' jika pemegang saham adalah<br>sebuah syarikat.                                                                                                    | Selecting Person will make the<br>SSM/BRN Number non-<br>mandatory. Selecting<br>Company will make SSM/BRN<br>Number mandatory.<br>Memilih 'Person' akan<br>menyebabkan medan No.<br>SSM/BRN tidak mandatori.<br>Memilih 'Company' akan<br>menyebabkan medan No.<br>SSM/BRN wajib untuk diisi. |
| SSM/BRN Number<br>No. SSM/BRN | Mandatory if<br>Type is<br>Company<br>Mandatori jika<br>Jenis adalah<br>Syarikat | Key-in SSM registration number for a<br>company registered in Malaysia. Key-in<br>respective business registration number<br>for a company registered in a foreign<br>country.<br>Masukkan no. pendaftaran SSM untuk<br>syarikat yang berdaftar di Malaysia.<br>Masukkan no. pendaftaran masing-<br>masing untuk syarikat yang berdaftar di<br>luar negara. | Max 12-characters only.<br>Maksimum 12-karakter<br>sahaja.                                                                                                    |
| Nationality<br>Warganegara    | Mandatory<br>Mandatori                                                           | Please select the nationality of the shareholder or where did the company register for a company as a shareholder.                                                                                                    |                                                                                                    |

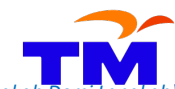

Registration of Supplier (ROS) *(Pendaftaran Pembekal)* How to register as TM Supplier – Step-by Step Guide *(Bagaimana untuk mendaftar sebagai Pembekal TM – Panduan Langkah Dem* 

| Field<br>Medan                      | Category<br>Kategori                                                             | Expected Input<br>Input Diperlukan                                                                                                    | Limitation<br>Had                                                                                                    |
|-------------------------------------|----------------------------------------------------------------------------------|----------------------------------------------------------------------------------------------------|----------------------------------------------------------------------------------------------------|
|                                     |                                                                                  | Sila pilih kewarganegaraan pemegang<br>saham atau di mana syarikat berdaftar<br>jika syarikat adalah pemegang saham.                                                                                                    |                                                                                                    |
| NRIC<br>No. Kad Pengenalan Baru     | Mandatory if<br>Type is Person<br>Mandatori jika<br>Jenis adalah<br>Perseorangan | Type 12-digit NRIC of the shareholder who<br>is Malaysian.<br>Taip no. kad pengenalan baru 12-digit<br>untuk pemegang saham warganegara<br>Malaysia.                                                                                                    | Will appear if Malaysian<br>nationality is selected.<br>Akan dipaparkan jika<br>warganegara Malaysia dipilih.           |
| Passport<br>No. Pasport             | Mandatory if<br>Type is Person<br>Mandatori jika<br>Jenis adalah<br>Perseorangan | Type passport number of the shareholder<br>who is non-Malaysian.<br>Taip no. Pasport untuk pemegang saham<br>bukan warganegara Malaysia.                                                                                                    | Will appear if Non-Malaysian<br>nationality is selected.<br>Akan dipaparkan jika bukan<br>warganegara Malaysia dipilih. |
| C/O<br>C/O                          | Optional<br><i>Pilihan</i>                                                       | This field can be omitted.<br>Medan ini boleh ditinggalkan.                                                                                                    |                                                                                                    |
| Street/House No.<br>Jalan/No. Rumah | Mandatory<br>Mandatori                                                           | Key-in first line of residential address of<br>the shareholder or company's corporate<br>address if the shareholder is a company.<br><i>Taip baris pertama alamat kediaman</i><br><i>pemegang saham atau alamat korporat</i><br><i>jika pemegang saham ialah syarikat.</i>                                 | Maximum 40-characters per<br>line.<br>Maksimum 40-karakter setiap<br>baris.                                             |
| Street 4<br>Jalan 4                 | Mandatory<br>Mandatori                                                           | Key-in second line of residential address<br>of the shareholder or company's<br>corporate address if the shareholder is a<br>company.<br>Taip baris kedua alamat kediaman<br>pemegang saham atau alamat korporat<br>jika pemegang saham ialah syarikat.                                                    | Maximum 40-characters per<br>line.<br>Maksimum 40-karakter setiap<br>baris.                                             |
| Street 5<br>Jalan 5                 | Optional<br><i>Pilihan</i>                                                       | Key-in third line of residential address for<br>shareholder or company's corporate<br>address if the shareholder is a company if<br>applicable.<br><i>Taip baris ketiga alamat kediaman</i><br><i>pemegang saham atau alamat korporat</i><br><i>jika pemegang saham ialah syarikat jika</i><br><i>ada.</i> | Maximum 40-characters per<br>line.<br>Maksimum 40-karakter setiap<br>baris.                                             |
| City<br>Bandar                      | Mandatory<br>Mandatori                                                           | Type City as per address used.<br>Taip Bandar berdasarkan alamat yang<br>digunakan.                                                                                                    | Maximum 40-characters.<br>Maksimum 40-karakter.                                                                         |
| Postal Code                         | Mandatory<br>Mandatori                                                           | Depends on each country.<br>Bergantung kepada negara masing-<br>masing.                                                                                                    | Letters and numbers only.<br>Huruf dan nombor sahaja.                                                                   |
| Country<br>Negara                   | Mandatory<br>Mandatori                                                           | Select Country as per address used from<br>Pilih Negara berdasarkan alamat yang<br>digunakan dari                                                                                                    |                                                                                                    |
| Region<br><i>Negeri</i>             | Mandatory<br>Mandatori                                                           | Select Region as per address used from<br>Pilih Negeri berdasarkan alamat yang<br>digunakan dari                                                                                                    |                                                                                                    |
| Time Zone                           | Optional<br>Pilihan                                                              | This field can be omitted.                                                                                                    |                                                                                                    |
| PO Box                              | Optional                                                                         | This field can be omitted.                                                                                                    |                                                                                                    |
| Postal Code                         | Optional<br>Pilihan                                                              | This field can be omitted.                                                                                                    |                                                                                                    |

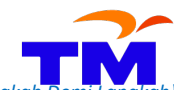

Registration of Supplier (ROS) (Pendaftaran Pembekal) How to register as TM Supplier – Step-by Step Guide (Bagaimana untuk mendaftar sebagai Pembekal TM – Panduan Langkah Der

| Field          | Category  | Expected Input                           | Limitation                  |
|----------------|-----------|------------------------------------------|-----------------------------|
| Medan          | Kategori  | Input Diperlukan                         | Had                         |
| Telephone No.  | Mandatory | Office or mobile telephone number of the | Numbers, space and dash     |
| Nombor Telefon | Mandatori | shareholder.                             | only.                       |
|                |           | Nombor telefon pejabat atau telefon      | Nombor, jarak dan sempang   |
|                |           | bimbit pemegang saham.                   | sahaja.                     |
| E-Mail         | Mandatory | Communication e-mail with company        | Use lowercase only.         |
| E-mel          | Mandatori | domain for the shareholder. Free web-    | Gunakan huruf kecil sahaja. |
|                |           | based email is also accepted.            |                             |
|                |           | Alamat e-mel perhubungan pemegang        |                             |
|                |           | saham dengan domain syarikat. Alamat e-  |                             |
|                |           | mel percuma juga dibenarkan.             |                             |
| Designation    | Mandatory | Key-in designation of the shareholder.   | Max 40-characters only.     |
| Jawatan        | Mandatori | Depending on the shareholding structure, | Maksimum 40-karakter        |
|                |           | put MAJOR SHAREHOLDER or MINOR           | sahaja.                     |
|                |           | SHAREHOLDER or SOLE SHAREHOLDER if       |                             |
|                |           | the company is the shareholder.          |                             |
|                |           | Masukkan jawatan pemegang saham.         |                             |
|                |           | Bergantung kepada struktur pegangan      |                             |
|                |           | saham, masukkan PEMEGANG SAHAM           |                             |
|                |           | MAJORITI atau PEMEGANG SAHAM             |                             |
|                |           | MINORITI atau PEMEGANG SAHAM penuh       |                             |
|                |           | iika syarikat adalah pemeaana saham.     |                             |

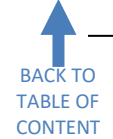

Section 7: Vendor Information – Additional Info (Maklumat Pembekal – Maklumat Tambahan)

Several sub-sections must be completed in this section which are Registration with Government Bodies/Public Sectors/Private Sectors, Electrical Work Contractor (ST License Certification), Other Certification and Others. Beberapa sub-seksyen perlu dilengkapkan dalam seksyen ini iaitu Pendaftaran dengan Badan-Badan Kerajaan/Sektor-Sektor Awam/Sektor-Sektor Swasta, Kontraktor Kerja Elektrikal (Persijilan Lesen ST), Persijilan Lain dan Lain-Lain.

| Organization                                                                                                    | Certificate No.                                           | Certificate Expire D                                        | ٠        | î      |  |
|----------------------------------------------------------------------------------------------------|-----------------------------------------------------------|-------------------------------------------------------------|----------|--------|--|
|                                                                                                    |                                                           |                                                             |          |        |  |
|                                                                                                    |                                                           |                                                             |          |        |  |
|                                                                                                    |                                                           |                                                             |          |        |  |
|                                                                                                    |                                                           |                                                             |          |        |  |
|                                                                                                    |                                                           |                                                             |          |        |  |
|                                                                                                    |                                                           |                                                             |          |        |  |
| rganization:                                                                                                    |                                                           |                                                             |          |        |  |
| ertificate No:                                                                                                    |                                                           |                                                             |          |        |  |
|                                                                                                    |                                                           |                                                             |          |        |  |
| ertificate Expire Da                                                                                                    | e:                                                        | <b>E</b>                                                    |          |        |  |
| ertificate Expire Da                                                                                                    | e:                                                        | e selected Registration                                     |          |        |  |
| ertificate Expire Da                                                                                                    | e:                                                        | e selected Registration                                     |          |        |  |
| ertificate Expire Da                                                                                                    | e:                                                        | e selected Registration                                     |          |        |  |
| ertificate Expire Da<br>Add new Registr<br>lectrical Work Contr<br>ertification no.:                                                                                   | e: Delet                                                  | e selected Registration                                     | _        |        |  |
| ertificate Expire Da                                                                                                    | e:<br>ation C Delet                                       | e selected Registration                                     |          |        |  |
| ertificate Expire Da<br>Add new Registr<br>lectrical Work Contr<br>ertification no.:<br>lass:<br>ertification expiry da                                                | e:<br>ation ] [2] Delet<br>actor (ST License<br><br>tite: | e selected Registration e Certification)                    |          |        |  |
| ertificate Expire Da<br>Add new Registr<br>lectrical Work Contr<br>ertification no.:<br>lass:<br>ertification expiry da<br>ther Certification                          | e:<br>ation C Delet<br>actor (ST License<br><br>te:       | e selected Registration                                     |          |        |  |
| ertificate Expire Da<br>Add new Registr<br>lectrical Work Contr<br>ertification no.:<br>lass:<br>ertification expiry da<br>ther Certification<br>M Wiring Certificatio | e:<br>ation C Delet<br>actor (ST License<br><br>          | e selected Registration e Certification) Figure Yes No: Pla | ease spe | ecify: |  |

Registration with Government Bodies/Public Sectors/Private Sectors is required if options inside the License subsection from Section 4 above are checked. For adding new registration, please type the value first and click Add new Registration button. For example:

Pendaftaran dengan Badan-Badan Kerajaan/Sektor-Sektor Awam/Sektor-Sektor Swasta perlu diisi sekiranya terdapat pilihan-pilihan yang ditanda dalam **sub-seksyen Lesen dari Seksyen 4** di atas. Untuk menambah pendaftaran baru, sila taip terlebih dahulu dalam medan dan klik butang **Registration**. Contohnya:

| R   | egistration with    | Government Bodi | es/Public Sectors/Priva | ate Sec | ctors |  |  |  |
|-----|---------------------|-----------------|-------------------------|---------|-------|--|--|--|
|     | Organization        | Certificate No. | Certificate Expire D    | ٠       | Î     |  |  |  |
|     |                     |                 |                         |         |       |  |  |  |
|     |                     |                 |                         |         |       |  |  |  |
|     |                     |                 |                         |         |       |  |  |  |
|     |                     |                 |                         |         |       |  |  |  |
|     |                     |                 |                         |         |       |  |  |  |
| Org | anization:          | MOF             |                         |         |       |  |  |  |
| Cer | tificate No:        | 357-01234567    | 357-012345678           |         |       |  |  |  |
| Cer | tificate Expire Dat | e: 03.08.2022   | 03.08.2022 🕞            |         |       |  |  |  |
|     | Add new Registr     | ation 🔓 Delete  | selected Registration   |         |       |  |  |  |

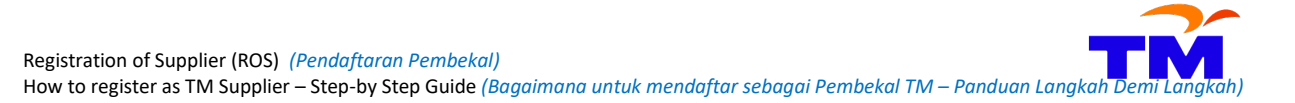

When Add new Registration button is clicked, the details will be added to the table above. Multiple registrations can be added, and if the rows are more than five, please use the scroll to view registration that is not visible on the screen.

Apabila butang Add new Registration diklik, perinciannya akan ditambah ke dalam jadual di atas. Beberapa pendaftaran boleh ditambah, dan sekiranya baris sudah lebih dari lima, sila gunakan skrol untuk melihat pendaftaran yang tidak terpapar di skrin.

| Registration with Gov    | vernment Bodies/Publi | c Sectors/Private Sect | ors                  |   |   |   |
|--------------------------|-----------------------|------------------------|----------------------|---|---|---|
| Organization             |                       | Certificate No.        | Certificate Expire D | ٠ | Î | - |
| MOF                      |                       | 357-012345678          | 03.08.2022           | ~ |   |   |
|                          |                       |                        |                      |   |   |   |
|                          |                       |                        |                      |   |   |   |
|                          |                       |                        |                      |   |   |   |
|                          |                       |                        |                      |   |   | - |
| Organization:            |                       |                        |                      |   |   |   |
| Certificate No:          |                       |                        |                      |   |   |   |
| Certificate Expire Date: | <b>E</b> 7            |                        |                      |   |   |   |
| Add new Registratio      | n Delete selected     | Registration           |                      |   |   |   |

To delete a registration, please select the row and click Delete selected Registration button.

Untuk membatalkan sesuatu pendaftaran, sila pilih baris pendaftaran berkenaan dan klik butang

|                          |                      |                         |                      |   |   | _ |
|--------------------------|----------------------|-------------------------|----------------------|---|---|---|
| Registration with Gove   | ernment Bodies/Publi | c Sectors/Private Secto | rs                   |   |   |   |
| Organization             |                      | Certificate No.         | Certificate Expire D | ٠ | Î | - |
| MOF                      |                      | 357-012345678           | 03.08.2022           | ~ |   |   |
| CIDB                     |                      | 0120181098-SL017777     | 11.07.2021           | ~ |   |   |
| CIDB-SPKK                |                      | 0120181098-SL017777     | 11.07.2021           | ~ |   |   |
| TNB                      |                      | 3049200                 | 03.08.2022           |   |   |   |
|                          |                      |                         |                      |   |   | - |
| Organization:            |                      |                         |                      |   |   |   |
| Certificate No:          |                      | ]                       |                      |   |   |   |
| Certificate Expire Date: | 67                   | -                       |                      |   |   |   |
| Add new Registration     | Delete selected      | Registration            |                      |   |   |   |

#### Then the selected row will be removed.

Kemudian baris yang dipilih akan dibuang.

| R   | egistration with Gov                                                      | vernment Bodies/Publi | c Sectors/Private Secto | rs                   |   |   |   |  |  |  |
|-----|---------------------------------------------------------------------------|-----------------------|-------------------------|----------------------|---|---|---|--|--|--|
|     | Organization                                                              |                       | Certificate No.         | Certificate Expire D | ٠ | Î |   |  |  |  |
|     | MOF                                                                       |                       | 357-012345678           | 03.08.2022           | ~ |   |   |  |  |  |
|     | CIDB                                                                      |                       | 0120181098-SL017777     | 11.07.2021           | ~ |   |   |  |  |  |
|     | CIDB-SPKK                                                                 |                       | 0120181098-SL017777     | 11.07.2021           |   |   |   |  |  |  |
|     |                                                                           |                       |                         |                      |   |   |   |  |  |  |
|     |                                                                           |                       |                         |                      |   |   | - |  |  |  |
| Org | anization:                                                                |                       | ·                       |                      |   |   |   |  |  |  |
| Cer | tificate No:                                                              |                       | ]                       |                      |   |   |   |  |  |  |
| Cer | tificate Expire Date:                                                     | <b>E</b> 7            | _                       |                      |   |   |   |  |  |  |
| Eq. | Add new Registration         Image: Contract of the selected Registration |                       |                         |                      |   |   |   |  |  |  |

These are the details of the fields for Government Bodies/Public Sectors/Private Sectors: Ini adalah perincian berkenaan medan-medan di Badan-Badan Kerajaan/Sektor-Sektor Awam/Sektor-Sektor Swasta:

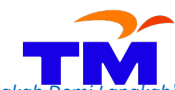

How to register as TM Supplier – Step-by Step Guide (Bagaimana untuk mendaftar sebagai Pembekal TM – Panduan Langkah Demi Langka

| Field                                         | Category                   | Expected Input                                                                                                    | Limitation                                                                                                    |
|-----------------------------------------------|----------------------------|----------------------------------------------------------------------------------------------------|----------------------------------------------------------------------------------------------------|
| Medan                                         | Kategori                   | Input Diperlukan                                                                                                    | Had                                                                                                    |
| Organization<br>Organisasi                    | Optional<br><i>Pilihan</i> | Key-in name of Government<br>Bodies/Public Sectors/Private Sectors<br>that generate/provide the certificate<br>Masukkan nama Badan-Badan<br>Kerajaan/Sektor-Sektor Awam/Sektor-<br>Sektor Swasta yang mengeluarkan sijil | Max 40-characters only. Text,<br>numbers and symbols are<br>allowed.<br>Maksimum 40-karakter sahaja.<br>Teks, nombor dan simbol<br>dibenarkan.                                                                                           |
| Certificate No.<br><i>No. Sijil</i>           | Optional<br><i>Pilihan</i> | Type Certificate Number of the registration.<br>Taip Nombor Sijil untuk pendaftaran berkenaan.                                                                                                    | Max 40-characters only. Text,<br>numbers and symbols are<br>allowed.<br><i>Maksimum 40-karakter sahaja.</i><br><i>Teks, nombor dan simbol</i><br><i>dibenarkan.</i>                                                                      |
| Certificate Expire Date<br>Tarikh Tamar Sijil | Optional<br><i>Pilihan</i> | Click to select the expiry date or<br>type the expiry date of the certificate.<br><i>Klik untuk memilih tarikh tamat atau</i><br><i>taip tarikh tamat tempoh sijil berkenaan.</i>                                        | Date in DD.MM.YYYY format.<br>For example, if the expiry date<br>is 24 November 2022, please<br>type 24.11.2022<br>Tarikh dalam format<br>DD.MM.YYYY. Contohnya, jika<br>tarikh tamat ialah 24<br>November 2022, sila taip<br>24.11.2022 |

The next sub-sections can be completed or omitted depending on the company registration. For Yes/No options, they are mandatory, so please choose No if not registered or not applicable. If Yes is selected, please put remarks in the 'Please specify' field. An example is shown below:

Sub-seksyen seterusnya boleh dilengkapkan atau ditinggalkan bergantung kepada pendaftaran syarikat. Untuk pilihan Ya/Tidak, ianya adalah mandatori, jadi sila pilih No jika tidak berdaftar atau tidak berkenaan. Jika pilihan Ya dipilih, sila masukkan di medan 'please specify'. Contoh ditunjukkan di bawah:

| Registration with Government Bodies/       | Public Sect | tors/Private Secto | rs                   |    |   |
|--------------------------------------------|-------------|--------------------|----------------------|----|---|
| Organization                               | Cert        | ificate No.        | Certificate Expire D | ٠  | Î |
| MOF                                        | 357-0       | 012345678          | 03.08.2022           | ~  |   |
| CIDB                                       | 0120        | 181098-SL017777    | 11.07.2021           | ~  |   |
| CIDB-SPKK                                  | 0120        | 181098-SL017777    | 11.07.2021           | ~  |   |
| ISO/IEC 27001:2013 (TUV RHEINLAN           | ID) 01 15   | 53 10310006        | 14.12.2022           | ~  |   |
|                                            |             |                    |                      |    |   |
| Organization:                              |             |                    |                      |    |   |
| Certificate No:                            |             |                    |                      |    |   |
| Certificate Expire Date:                   |             |                    |                      |    |   |
| Add new Registration                       | ected Regis | tration            |                      |    |   |
|                                            | <b>y</b>    |                    |                      |    |   |
| Electrical Work Contractor (ST License Cer | tification) |                    |                      |    |   |
| Certification no.:                         |             |                    |                      |    |   |
| Class:                                     |             |                    |                      |    |   |
| Certification expiry date:                 | 1           |                    |                      |    |   |
| Other Certification                        |             |                    |                      |    |   |
| TM Wiring Certification: * Y               | es 🔿 No:    | Please specif      | y:                   |    |   |
| ISO Certification: * Y                     | es 💿 No:    | O Please specif    | y: ISO/IEC 27001:20  | 13 |   |
| Others                                     |             |                    | L                    |    |   |
| Do you subscribe to any TM Services: * Y   | es 🔿 No:    | Please specif      | y:                   |    |   |
|                                            |             |                    |                      |    |   |

Registration of Supplier (ROS) (Pendaftaran Pembekal) How to register as TM Supplier – Step-by Step Guide (Bagaimana untuk mendaftar sebagai Pembekal TM – Panduan Langkah Demi Langkah)

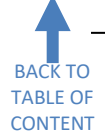

## Section 8: Vendor Information – Bank Details (Maklumat Pembekal – Perincian Bank)

Bank Details section is mandatory. The business's or company's bank details must be used and personal bank

detail is not allowed. To begin, please search the bank branch by clicking the 🗖 icon beside the Bank Name field. Then, type the business's or company's bank account number in the Bank Account field and type the business's or company's full name in the Account Holder field. Finally, please click the Add new Bank Details button to add the bank details in the table above.

Seksyen Perincian Bank adalah mandatori. Perincian bank perniagaan atau syarikat mesti digunakan dan maklumat bank perseorangan tidak dibenarkan. Untuk bermula, sila buat carian cawangan bank dengan klik

ikon 🗖 bersebelahan medan 'Bank Name'. Kemudian, taip nombor akaun bank di medan 'Bank Account' dan taip nama perniagaan atau syarikat di medan 'Account Holder'. Akhirnya, klik butang 🗔 Add new Bank Details untuk menambah perincian bank ke dalam jadual di atas.

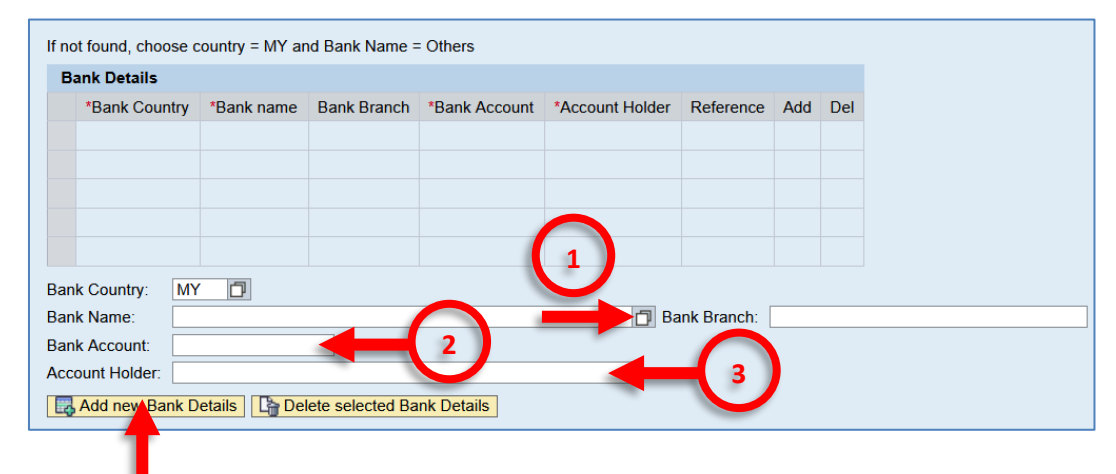

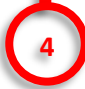

Do not type Bank Name and Bank Branch manually. It will produce error messages. Please search and select the correct bank branch by clicking the 🗇 icon beside the Bank Name field (number 1).

Jangan taip Nama Bank dan Cawangan Bank secara manual. Sila buat carian dan pilih cawangan bank yang betul dengan klik ikon 🗖 bersebelahan medan 'Bank Name' (nombor 1).

Example:

Contoh:

| lf no | t found, choose c | ountry = MY ar | nd Bank Name =   | - Others      |                 |            |     |     |
|-------|-------------------|----------------|------------------|---------------|-----------------|------------|-----|-----|
| В     | ank Details       |                |                  |               |                 |            |     |     |
|       | *Bank Country     | *Bank name     | Bank Branch      | *Bank Account | *Account Holder | Reference  | Add | Del |
|       |                   |                |                  |               |                 |            |     |     |
|       |                   |                |                  |               |                 |            |     |     |
|       |                   |                |                  |               |                 |            |     |     |
|       |                   |                |                  |               |                 |            |     |     |
|       |                   |                |                  |               |                 |            |     |     |
| Ban   | k Country: MY     | ð              |                  |               |                 |            |     |     |
| Ban   | k Name:           |                |                  |               | Ba              | nk Branch: |     |     |
| Ban   | k Account:        |                |                  |               |                 |            |     |     |
| Acc   | ount Holder:      |                |                  |               |                 |            |     |     |
| Ę     | Add new Bank D    | etails Del     | lete selected Ba | ink Details   |                 |            |     |     |

Clicking the button will prompt Bank Key: Bank Details search screen: Dengan mengklik pada butang berkenaan, skrin carian 'Bank Key: Bank Details' akan dipaparkan: Registration of Supplier (ROS) (Pendaftaran Pembekal) How to register as TM Supplier – Step-by Step Guide (Bagaimana untuk mendaftar sebagai Pembekal TM – Panduan Langkah Demi Langkah)

|             | Bank Key: Bank Details |
|-------------|------------------------|
| Bank Branch | ▼ Hide Filter Criteria |
|             | Bank Country: MY       |
|             | Bank name:             |
|             | Region:                |
|             | City:                  |
|             | Bank Branch:           |
|             | House no/street:       |
|             | Start Search Reset     |
|             | OK Cancel              |
|             |                        |

Do your search inside either one of the City field or Bank Branch field by using wildcards characters, e.g. \*PETALING JAYA\* then click Start Search.

Lakukan carian anda di dalam salah satu medan 'City' atau medan 'Bank Branch' menggunakan karakter 'wildcards' contohnya, \*PETALING JAYA\* kemudian klik Start Search.

#### Example:

Contoh:

| Bank Key: Bank Deta                                                                                                    | ils                           |        |                           |                            |                                  |           | 6 X    |
|----------------------------------------------------------------------------------------------------|-------------------------------|--------|---------------------------|----------------------------|----------------------------------|-----------|--------|
| Bank Key, Bank Deta       The Filter Criteria       Bank Country:       Bank name:       Region:       City:       Bank Branch:       "PE       House no/street: | TALING JAYA*                  |        |                           |                            |                                  |           |        |
| Bank List                                                                                                    | 21                            |        |                           |                            |                                  |           |        |
| Bank Country                                                                                                    | Bank name                     | Region | City                      | Bank Branch                | House no/street                  | Bank Key  | -      |
| MY                                                                                                    | AMISLAMIC BANK BERHAD         | SEL    | PETALING JAYA             | PETALING JAYA              | 18 JALAN PERSIARAN               | AISL08002 |        |
| MY                                                                                                    | ALLIANCE BANK MALAYSIA BERHAD | SEL    | PETALING JAYA             | CP TOWER, PETALING JAYA    | CP TOWER, PETALING JAYA          | ALLI08002 | _      |
| MY                                                                                                    | ALLIANCE BANK MALAYSIA BERHAD | SEL    | PETALING JAYA             | SECTION 13, PETALING JAYA  | SECTION 13, PETALING JAYA        | ALLI08009 |        |
| MY                                                                                                    | ALLIANCE BANK MALAYSIA BERHAD | SEL    | PETALING JAYA             | SS2, PETALING JAYA         | SS2, PETALING JAYA               | ALLI08012 |        |
| MY                                                                                                    | ALLIANCE ISLAMIC BANK BERHAD  | SEL    | PETALING JAYA             | SS2 PETALING JAYA          | 55 JALAN SS2/55                  | ALSR08001 |        |
| MY                                                                                                    | ALLIANCE ISLAMIC BANK BERHAD  | SEL    | PETALING JAYA             | PETALING JAYA              | CP TOWER, JALAN 16/11            | ALSR08002 |        |
| MY                                                                                                    | AMBANK (M) BERHAD             | SEL    | PETALING JAYA             | PETALING JAYA              | NO. 23 & 25, BLOK T, JALAN PJU   | AMBB08034 |        |
| MY                                                                                                    | AMBANK BERHAD                 | SEL    | WISMA AM FIRST            | PETALING JAYA              | LEVEL 14, TOWER 1, JLN STADIUM S | AMBB08036 |        |
| MY                                                                                                    | CIMB BANK BERHAD              | SEL    | JALAN 14/14, SECTION 14,  | SECTION 14 - PETALING JAYA | L1-21(1ST FLR), JAYA SHOPPING C  | BCBB08029 |        |
| MY                                                                                                    | CIMB BANK BERHAD              | SEL    | PUSAT PERDAGANGAN KOTA DA | PETALING JAYA              | 43-G JALAN PJU5/20               | BCBB08059 |        |
| MY                                                                                                    | CIMB BANK BERHAD              |        | 46350                     | PETALING JAYA              | 72A, JALAN UNIVERSITI SEKSYEN    | BCBB08075 |        |
| MY                                                                                                    | BANK MUAMALAT MALAYSIA BERHAD | SEL    | JALAN UNIVERSITI 46200    | PETALING JAYA              | NO B-29-1 & 2, BLOCK B, JAYA ONE | BMMB08003 |        |
| MY                                                                                                    | BANK SIMPANAN NASIONAL        | SEL    | 46100 PETALING JAYA       | PETALING JAYA              | NO. 10, JLN 14/14, SEKSYEN 14    | BSNB08019 |        |
| MY                                                                                                    | BANK SIMPANAN NASIONAL        | SEL    | PETALING JAYA             | PETALING JAYA              | 117, JALAN GASING, PJS 10,       | BSNB08021 |        |
| MY                                                                                                    | BANK SIMPANAN NASIONAL        | SEL    | PETALING JAYA             | PETALING JAYA              | JALAN SS 21/35, DAMANSARA UTAM   | BSNB08025 | -      |
|                                                                                                    |                               |        |                           |                            |                                  | OK        | Cancel |

Then click the correct bank and its branch and the details will be copied to the main screen: Kemudian klik bank dan cawangannya yang betul dan maklumat akan disalin ke dalam paparan utama:

| Bank Country:         | MY 🗇                                    |
|-----------------------|-----------------------------------------|
| Bank Name:            | ALLIANCE ISLAMIC BANK BERHAD            |
| Bank Account:         |                                         |
| Account Holder:       |                                         |
| Reference Add new Bar | nk Details Delete selected Bank Details |

Then please type bank account number (numbers only; no dash or space) in the Bank Account field (number 2) and company or business name in Account Holder field (number 3). Finally, click Add new Bank Details button to add the bank details in the table above (number 4).

Kemudian, sila taip nombor akaun bank (nombor sahaja; tanpa sempang atau jarak) di dalam medan 'Bank Account' (nombor 2) dan nama syarikat atau perniagaan di medan 'Account Holder' (nombor 3). Akhirnya klik butang Add new Bank Details untuk menambah perincian bank ke dalam jadual di atas (nombor 4).

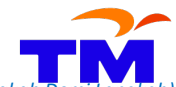

How to register as TM Supplier – Step-by Step Guide (Bagaimana untuk mendaftar sebagai Pembekal TM – Panduan Langkah Demi Langkah

| Bank Country | 'Bank name                   | Bank Branch   | *Bank Account | *Account Holder                   | Reference | Add | Del |
|--------------|------------------------------|---------------|---------------|-----------------------------------|-----------|-----|-----|
| MY           | ALLIANCE ISLAMIC BANK BERHAD | PETALING JAYA | 7890789012    | THE FULL COMPANY OR BUSINESS NAME |           |     |     |
|              |                              |               |               |                                   |           |     |     |
|              |                              |               |               |                                   |           |     |     |
|              |                              |               |               |                                   |           |     |     |
|              |                              |               |               |                                   |           |     |     |

If you cannot find the Bank you are searching for, search for bank name **Others** with Country Code **MY**. The correct details will be updated later based on the submitted bank statement.

Jika anda tidak menemui Bank yang anda cari, buat carian nama bank **Others** dengan kod Negara (County Code) **MY** . Maklumat yang betul akan dikemaskini kemudian berdasarkan penyata bank yang dihantar.

| - If | not found, choose of | ountry = MY and Bank Name = Others                                                                                                    |               |               |                                   |           |     |     |   |
|------|----------------------|----------------------------------------------------------------------------------------------------|---------------|---------------|-----------------------------------|-----------|-----|-----|---|
|      | Bank Details         |                                                                                                    |               |               |                                   |           |     |     |   |
|      | *Bank Country        | *Bank name                                                                                                    | Bank Branch   | *Bank Account | *Account Holder                   | Reference | Add | Del |   |
|      | MY                   | ALLIANCE ISLAMIC BANK BERHAD                                                                                                    | PETALING JAYA | 7890789012    | THE FULL COMPANY OR BUSINESS NAME |           |     |     |   |
|      | MY                   | Others                                                                                                    | Others        | 89089045      | THE FULL COMPANY OR BUSINESS NAME |           | ~   |     |   |
|      |                      |                                                                                                    |               |               |                                   |           |     |     |   |
|      |                      |                                                                                                    |               |               |                                   |           |     |     |   |
|      |                      |                                                                                                    |               |               |                                   |           |     |     | - |
|      |                      | Lange Control of Control of Contr |               |               |                                   |           |     |     |   |

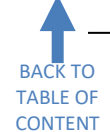

# Section 9: Vendor Information – Tax Information (*Maklumat Pembekal – Maklumat Cukai*)

These fields are not mandatory. Only companies and businesses incorporated in Malaysia and having Sales and Services Tax (SST) registered with Royal Malaysia Customs Department (RMCD) must complete this section. Fill in alphanumeric SST number with dash and use "Tarikh Kuatkuasa Pendaftaran" from SST Approval Letter as Valid From date. Most companies and businesses will have only one type of Tax in Tax Registered Company, either Sales Tax registration number or Service Tax registration number.

Medan-medan ini tidak diwajibkan. Hanya syarikat-syarikat dan perniagaan-perniagaan yang diperbadankan di Malaysia dan mempunyai pendaftaran Cukai Jualan dan Perkhidmatan (CJP) dengan Jabatan Kastam DiRaja Malaysia (JKDRM) hendaklah melengkapkan seksyen ini. Isikan nombor SST alfanumerik dengan sempang dan gunakan Tarikh Kuatkuasa Pendaftaran dari Surat Kelulusan SST sebagai tarikh 'Valid From'. Kebanyakan syarikat-syarikat dan perniagaan-perniagaan akan hanya mempunyai satu jenis Cukai di medan 'Tax Registered Company', sama ada nombor pendaftaran Cukai Jualan atau nombor pendaftaran Cukai Perkhidmatan.

#### Example:

Contoh:

| <ul> <li>Tax Information</li> </ul> |                      |            |
|-------------------------------------|----------------------|------------|
| Tax Registered Company:             | SST Service Provider | D          |
| Registration Number:                | W10-1808-31011572    |            |
| Valid From / To:                    | 01.09.2018           | 31.12.9999 |

These are the details of the fields inside Tax Information for SST-registered companies: Ini adalah perincian berkenaan medan-medan di Maklumat Cukai untuk syarikat-syarikat yang mendaftar SST:

| Field                                              | Category                   | Expected Input                                                                                                    | Limitation                                                                                                    |
|----------------------------------------------------|----------------------------|----------------------------------------------------------------------------------------------------|----------------------------------------------------------------------------------------------------|
| Medan                                              | Kategori                   | Input Diperlukan                                                                                                    | Had                                                                                                    |
| Tax Registered Company<br>Syarikat Berdaftar Cukai | Optional<br><i>Pilihan</i> | From , choose SST Service Provider<br>for Service Tax Registration and choose SST<br>Manufacturer for Sales Tax Registration.<br>Dari , sila pilih 'SST Service Provider'<br>untuk Pendaftaran Cukai Perkhidmatan<br>dan pilih 'SST Manufacturer' untuk<br>Pendaftaran Cukai Jualan. |                                                                                                    |
| Registration Number<br>Nombor Pendaftaran          | Optional<br><i>Pilihan</i> | Use 'No. Daftar CP' or 'No. Daftar CJ' from<br>SST Approval Letter. Do not use 'Ruj Kami'.<br>Gunakan No. Daftar CP atau No. Daftar CJ<br>dari Surat Kelulusan SST. Jangan gunakan<br>Ruj Kami.                                                                                      | 17-characters including dash.<br>17-karakter termasuk<br>sempang.                                                                                                    |
| Valid From<br>Sah Dari                             | Optional<br><i>Pilihan</i> | Key-in 'Tarikh Kuatkuasa Pendaftaran' from<br>SST Approval Letter as Valid From date.<br>Masukkan Tarikh Kuatkuasa Pendaftaran<br>dari Surat Kelulusan SST sebagai tarikh Sah<br>Dari.                                                                                               | Use format DD.MM.YYYY, for<br>example, if the date is 1<br>September 2018, key-in<br>01.09.2018.<br>Gunakan format DD.MM.YYYY,<br>contohnya, jika tarikhnya ialah<br>1 September 2018, masukkan<br>01.09.2018. |
| Valid To<br>Sah Sehingga                           | Optional<br><i>Pilihan</i> | Key-in default date of 31 December 9999.<br>Masukkan tarikh 31 Disember 9999.                                                                                                    | Use format DD.MM.YYYY, for<br>date 31 December 9999, key-in<br>31.12.9999.<br>Gunakan format DD.MM.YYYY,<br>untuk tarikh 31 Disember 9999,<br>masukkan 31.12.9999.                                             |

Registration of Supplier (ROS) (Pendaftaran Pembekal) How to register as TM Supplier – Step-by Step Guide (Bagaimana untuk mendaftar sebagai Pembekal TM – Panduan Langkal

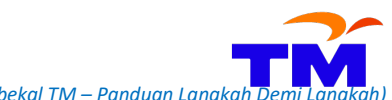

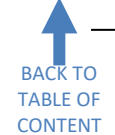

Section 10: Data Privacy Statement and Integrity Pledge Acceptance – Appendix C (Penyataan Privasi Data dan Penerimaan Perjanjian Integirti – Appendix C)

When all the fields above have been filled, you can only proceed to the next step after you validate the Data Privacy Statement. Validation is signified by ticking 'Yes, I have read the data privacy statement and accept the terms'.

Setelah semua medan di atas selesai diisi, anda hanya boleh meneruskan ke langkah berikutnya selepas anda mengesahkan 'Data Privacy Statement'. Pengesahan ditandakan dengan klik dalam kotak 'Yes, I have read the data privacy statement and accept the terms' (Ya, saya telah membaca kenyataan data privasi dan menerima terma-terma itu).

Example:

Contoh:

| Data Privacy Statement                                                                                                    |
|----------------------------------------------------------------------------------------------------|
|                                                                                                    |
| DECLARATION                                                                                                    |
| It is hereby confirmed that all the information provided in this form together with the attached documents are true and accurate.                                                                                                    |
| I hereby allow representative(s) from TM to visit the premises of the Company to verify any related document(s).                                                                                                    |
| I hereby declare and affirm that I am authorized to make this declaration on the Company's behalf.                                                                                                    |
| I hereby understand that failure to comply with any of the matter above may result in the rejection or disqualification of the Company's application as a TM Group Registered Vendor.<br>I hereby declare and affirm that I am authorized to make this declaration on the Company's behalf. |
| It is hereby confirmed that the email address provided herein is the Company's official email address and I am duly aware that the Company shall immediately inform TM in the event of any changes whatsoever.                                                                              |
| Yes, I have read the data privacy statement and accept the terms.: *                                                                                                    |
|                                                                                                    |
|                                                                                                    |
| Ver these read the data mission statement and except the terms of *                                                                                                    |
| res, mave read the data privacy statement and accept the terms                                                                                                    |

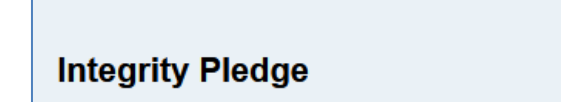

After ticking 'Yes, I have read the data privacy statement and accept the terms', a new section will appear. Tick the checkbox beside TM INTEGRITY PLEDGE (APPENDIX C) to view and read the Integrity Pledge.

Selepas mengklik 'Yes, I have read the data privacy statement and accept the terms', satu seksyen akan dipaparkan. Tandakan kotak di sebelah 'TM INTERGRITY PLEDGE (APPENDIX C' untuk melihat dan membaca Perjanjian Integriti berkenaan.

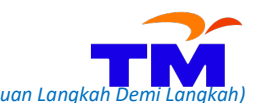

Registration of Supplier (ROS) *(Pendaftaran Pembekal)* How to register as TM Supplier – Step-by Step Guide *(Bagaimana untuk mendaftar sebagai Pembekal TM – Panduan Langkah D* 

| ¥ Yes,                       | , I have re                             | ad the data                                    | privacy statement and acce                                                                                               | of the terms.: *                                                                                    |                                                                   |                                                                                                    |                                               |                                                                                                    |         |         |          |           |          |
|------------------------------|-----------------------------------------|------------------------------------------------|----------------------------------------------------------------------------------------------------|----------------------------------------------------------------------------------------------------|-------------------------------------------------------------------|----------------------------------------------------------------------------------------------------|-----------------------------------------------|----------------------------------------------------------------------------------------------------|---------|---------|----------|-----------|----------|
| Integr                       | rity Ple                                | edge                                           |                                                                                                    |                                                                                                    |                                                                   |                                                                                                    |                                               |                                                                                                    |         |         |          |           |          |
| Please c<br>Append<br>Append | complete f<br>dix C: Inp<br>dix D (will | the Integrity<br>ut the requir<br>be available | Pledge declaration as follow<br>red details and click Accept.<br>e upon completion of Append                             | s:<br>lix C): Download the doc                                                                      | cument. The                                                       | signed document is to                                                                               | be uploa                                      | aded in SUS Portal (after obtair                                                                                         | ning Lo | ogin ID | ) at the | e attachr | ment sec |
| TM IN                        | NTEGRITY                                | PLEDGE(APF                                     | PENDIX C)                                                                                                    |                                                                                                    |                                                                   |                                                                                                    |                                               |                                                                                                    |         |         |          |           |          |
| •                            | Q                                       | $\wedge   \downarrow$                          | 1 of 2                                                                                                    |                                                                                                    | -   +                                                             | Automatic Zoom                                                                                      | ~                                             |                                                                                                    | -       | Ľ       | <b>I</b> | >>        |          |
|                              |                                         | 7                                              |                                                                                                    |                                                                                                    |                                                                   |                                                                                                    |                                               |                                                                                                    |         |         |          |           |          |
|                              |                                         | _                                              |                                                                                                    |                                                                                                    |                                                                   |                                                                                                    |                                               | APPENDIX C                                                                                                    |         |         |          |           |          |
|                              |                                         |                                                | I                                                                                                    | NTEGRITY PLED                                                                                       | GE BY T                                                           | M BUSINESS P                                                                                        | ARTN                                          | ERS                                                                                                    |         |         |          |           |          |
|                              |                                         |                                                | <ol> <li>I, hereby declard<br/>employees, agen<br/>in any Telekom<br/>bribes to any dire<br/>of Telekom Malay</li> </ol> | that I, or any<br>as and/or subcontr<br>Valaysia Berhad's<br>ctor, employee, a<br>vsia Berhad and/o | individua<br>ractors an<br>s procure<br>igent, con<br>r any of it | II(s) representing<br>ad representative<br>ment activities)<br>htractor, subcont<br>ts Group of Com | g this<br>es who<br>shall<br>ractor<br>panies | Company (including<br>are engaged directly<br>not offer or give any<br>and/or representative<br>s (collectively referred |         |         |          |           |          |

Please complete all required fields and click Accept button as a sign of acceptance for the Integrity Pledge. Sila lengkapkan kesemua ruang dan klik butang Accept sebagai tanda penerimaan Perjanjian Integriti.

|                                                                                         | 4. The Company hereby represents that its signatory to this declaration is fully authorized<br>to sign on the Company's behalf. Where applicable and upon request by TM, a copy of<br>the requisite letter of authorization and board resolution, shall be forwarded by the<br>Company to TM upon the execution of this declaration. |   |
|-----------------------------------------------------------------------------------------|----------------------------------------------------------------------------------------------------|---|
|                                                                                         |                                                                                                    | ~ |
| I hereby declare and affi                                                               | firm that I am authorized to make this declaration on the Company's behalf to comply with TM Integrity Agreement                                                                                                    |   |
| inclusion account and and                                                               | and that tail additionized to make this declaration on the company's bondin to comply with the makeging Agreement.                                                                                                    |   |
| Particulars of Managing                                                                 | 3 Director/Chief Executive Officer:                                                                                                    |   |
| Particulars of Managing                                                                 | 3 Director/Chief Executive Officer:                                                                                                    |   |
| Particulars of Managing I<br>Name: *                                                    | 3 Director/Chief Executive Officer:                                                                                                    |   |
| Particulars of Managing I<br>Name: *<br>NRIC/Passport: *<br>Email: *                    | 3 Director/Chief Executive Officer:                                                                                                    |   |
| Particulars of Managing I<br>Name: *<br>NRIC/Passport: *<br>Email: *<br>Company Name: * | 3 Director/Chief Executive Officer:                                                                                                    |   |

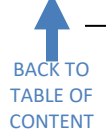

Section 11: Data Privacy Statement and Integrity Pledge Acceptance – Appendix D (Penyataan Privasi Data dan Penerimaan Perjanjian Integirti – Appendix D)

After clicking Accept, you have to tick 'TM INTEGRITY PLEDGE (APPENDIX D)' and please download Appendix D. Depending on your browser, the download will be prompted at the top, centre or bottom of the screen. Please upload stamped and signed Appendix D when you have access to TM SUS Portal after the registration application approval.

Selepas mengklik Accept, anda dikehendaki mengklik 'TM INTEGRITY PLEDGE (APPENDIX D)' dan sila muat turun Appendix D. Bergantung kepada pelayar yang digunakan, pertanyaan muat turun akan dikeluarkan di atas, di tengah-tengah atau di bawah skrin. Sila muat naik Appendix D yang bercop dan bertanda tangan apabila anda sudah mendapat akses ke TM SUS Portal selepas permohonan pendaftaran diluluskan.

| Particulars of Manag            | ing Director/Chief Executive Officer: |  |  |  |  |
|---------------------------------|---------------------------------------|--|--|--|--|
| Name: *                         | DIRECTOR NAME                         |  |  |  |  |
| NRIC/Passport: *                | 788909139875                          |  |  |  |  |
| Email: *                        | directoremail@company.com.my          |  |  |  |  |
| Company Name: *                 | FULL COMPANY NAME SDN. BHD.           |  |  |  |  |
| Accept                          |                                       |  |  |  |  |
| TM INTEGRITY PLEDGE(APPENDIX D) |                                       |  |  |  |  |

| 8      |                                                                                  |      |        |        |   |  |
|--------|----------------------------------------------------------------------------------|------|--------|--------|---|--|
| /eturn | Do you want to open or save APPENDIX_D_2020.pdf (177 KB) from gemssus.tm.com.my? | Open | Save 🔻 | Cancel | × |  |

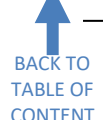

# Section 12: Attachment (Lampiran)

The Attachment section allows you to attach softcopies of supporting documents. The **maximum size per file allowed is 7MB** and no limitation for maximum size for overall attachments. The type of file allowed is **.pdf** only. Bahagian Lampiran membolehkan anda untuk melampirkan dokumen-dokumen sokongan dalam bentuk softcopy. Saiz **maksimum setiap fail yang dibenarkan ialah 7MB** dan tiada had maksimum untuk keseluruhan lampiran. Jenis fail yang dibenarkan adalah **.pdf** sahaja.

To attach files, firstly select the appropriate Document Type, then click on the Browse button, select the files to upload and then click the Upload button. Once the files are uploaded, they will be updated in the attachments table.

Untuk melampirkan fail, pertamanya pilih 'Document Type' yang bersesuaian, klik pada butang **Browse**, pilih fail untuk dimuat naik dan kemudian klik butang **Upload**. Setelah fail dimuat naik, ia akan dikemaskini dalam jadual lampiran.

| Document Type                                                      | Filename                                          |   |   |
|--------------------------------------------------------------------|---------------------------------------------------|---|---|
| Company Profile                                                    | Company Profile as at 09-10-2020 (Latest)-CTC.pdf | J | î |
| Bank Statement                                                     | HSBC Statement February 2021-CTC.pdf              | 0 | Î |
| Company Registration Cert/Incorporation Document                   |                                                   |   |   |
| Form 9 / Section 17                                                | SECTION 17.pdf                                    | 0 | Î |
| Form 24 / Section 78                                               |                                                   |   |   |
| Form 49 / Section 58                                               |                                                   |   |   |
| Section 68 Annual Return                                           |                                                   |   |   |
| Form D / Form E SSM                                                |                                                   |   |   |
| Maklumat Perniagaan & Pemilik Terkini SSM                          |                                                   |   |   |
| Form I & Certificate of Registration                               |                                                   |   |   |
| Form B                                                             |                                                   |   |   |
| LLP / PLT Certificate, business info & Certificate of Registration |                                                   |   |   |
| rowse No file selected. Upload                                     |                                                   |   |   |
| achment condition:                                                 |                                                   |   |   |

Click on the trash can  $\square$  icon to delete the attachment. Be informed that the mandatory indicator with the asterisk (\*) symbol will appear beside the name of Document Type, depending on your provided company type and company address. Application without any supporting document uploaded will not be accepted and such application cannot be sent.

Klik pada ion tong sampah 🔟 untuk memadam sesuatu lampiran. Sila ambil maklum berkenaan tanda dokumen mandatori yang akan ditunjukkan dengan simbol \* di tepi nama 'Document Type' bergantung kepada jenis syarikat dan alamat syarikat yang dimasukkan. Permohonan tanpa sebarang dokumen yang dimuat naik tidak akan diterima dan permohonan sebegini tidak akan dapat dihantar.

Example: Contoh: When the Company Type selected is Sdn Bhd, and the address is in Malaysia... Apabila Jenis Syarikat yang dipilih ialah Sdn Bhd, dan alamat di dalam Malaysia...

| Postal Code: * | 53000      | City: *   | KUALA LUMPUR |
|----------------|------------|-----------|--------------|
| Country: *     | Malaysia 🗖 | Region: * | Kuala Lumpur |

...mandatory documents required to be uploaded are marked with asterisk \* below:

...dokumen mandatori yang perlu untuk dimuat naik akan ditanda dengan simbol \* seperti di bawah:

| Attacl | hment                                                              |          |  |   |
|--------|--------------------------------------------------------------------|----------|--|---|
| [      | Document Type                                                      | Filename |  | - |
| *      | * Company Profile                                                  |          |  |   |
| *      | * Bank Statement                                                   |          |  |   |
| *      | * Company Registration Cert/Incorporation Document                 |          |  |   |
| *      | * Form 9 / Section 17                                              |          |  |   |
| *      | * Form 24 / Section 78                                             |          |  |   |
| *      | * Form 49 / Section 58                                             |          |  |   |
| *      | * Section 68 Annual Return                                         |          |  |   |
| F      | Form D / Form E SSM                                                |          |  |   |
| 1      | Maklumat Perniagaan & Pemilik Terkini SSM                          |          |  |   |
| F      | Form I & Certificate of Registration                               |          |  |   |
| F      | Form B                                                             |          |  |   |
| L      | LLP / PLT Certificate, business info & Certificate of Registration |          |  | - |

When the Company Type selected is Enterprise, and the address is in Sabah, Malaysia... Apabila Jenis Syarikat yang dipilih ialah Enterprise, dan alamat di negeri Sabah, Malaysia...

| Postal Code: * | 80200    |   | City: *   | KOTA KINABALU       |   |
|----------------|----------|---|-----------|---------------------|---|
| Country: *     | Malaysia | ð | Region: * | Kt Kinabalu (Sabah) | ð |

...mandatory documents required to be uploaded are marked with asterisk \* below:

...dokumen mandatori yang perlu untuk dimuat naik akan ditanda dengan simbol \* seperti di bawah:

| Attachment                                                         |          |   |
|--------------------------------------------------------------------|----------|---|
| Document Type                                                      | Filename | - |
| * Company Profile                                                  |          |   |
| * Bank Statement                                                   |          |   |
| * Company Registration Cert/Incorporation Document                 |          |   |
| Form 9 / Section 17                                                |          |   |
| Form 24 / Section 78                                               |          |   |
| Form 49 / Section 58                                               |          |   |
| Section 68 Annual Return                                           |          |   |
| Form D / Form E SSM                                                |          |   |
| Maklumat Perniagaan & Pemilik Terkini SSM                          |          |   |
| Form I & Certificate of Registration                               |          |   |
| *Form B                                                            |          |   |
| LLP / PLT Certificate, business info & Certificate of Registration |          | - |

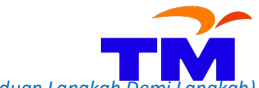

When the Company Type selected is Enterprise, and the address is in Sarawak, Malaysia... Apabila Jenis Syarikat yang dipilih ialah Enterprise, dan alamat di negeri Sarawak, Malaysia...

| Postal Code: * | 93000      | City: *   | KUCHING           |
|----------------|------------|-----------|-------------------|
| Country: *     | Malaysia 🗖 | Region: * | Kuching (Sarawak) |

# ...mandatory documents required to be uploaded are marked with asterisk \* below:

...dokumen mandatori yang perlu untuk dimuat naik akan ditanda dengan simbol \* seperti di bawah:

| Atta | achment                                                            |          |   |
|------|--------------------------------------------------------------------|----------|---|
|      | Document Type                                                      | Filename |   |
|      | * Company Profile                                                  |          |   |
|      | * Bank Statement                                                   |          |   |
|      | * Company Registration Cert/Incorporation Document                 |          |   |
|      | Form 9 / Section 17                                                |          |   |
|      | Form 24 / Section 78                                               |          |   |
|      | Form 49 / Section 58                                               |          |   |
|      | Section 68 Annual Return                                           |          |   |
|      | Form D / Form E SSM                                                |          |   |
|      | Maklumat Perniagaan & Pemilik Terkini SSM                          |          |   |
|      | * Form I & Certificate of Registration                             |          |   |
|      | Form B                                                             |          |   |
|      | LLP / PLT Certificate, business info & Certificate of Registration |          | - |

When the Company Type selected is Enterprise, and the address is anywhere in Peninsular Malaysia... Apabila Jenis Syarikat yang dipilih ialah Enterprise, dan alamat di mana-mana di Semenanjung Malaysia...

| Postal Code: * | 43200    | City: *   | CHERAS     |
|----------------|----------|-----------|------------|
| Country: *     | Malaysia | Region: * | Selangor 🗇 |

...mandatory documents required to be uploaded are marked with asterisk \* below:

...dokumen mandatori yang perlu untuk dimuat naik akan ditanda dengan simbol \* seperti di bawah:

| ttachment                                                          |          |   |
|--------------------------------------------------------------------|----------|---|
| Document Type                                                      | Filename | - |
| * Company Profile                                                  |          |   |
| * Bank Statement                                                   |          |   |
| * Company Registration Cert/Incorporation Document                 |          |   |
| Form 9 / Section 17                                                |          |   |
| Form 24 / Section 78                                               |          |   |
| Form 49 / Section 58                                               |          |   |
| Section 68 Annual Return                                           |          |   |
| * Form D / Form E SSM                                              |          |   |
| * Maklumat Perniagaan & Pemilik Terkini SSM                        |          |   |
| Form I & Certificate of Registration                               |          |   |
| Form B                                                             |          |   |
| LLP / PLT Certificate, business info & Certificate of Registration |          | - |

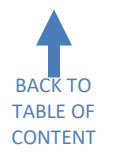

# Section 13: Submit the Form (Hantar Borang)

Once all the sections have been completed, click Send. Sebaik saja semua seksyen dilengkapkan, klik Send (Hantar).

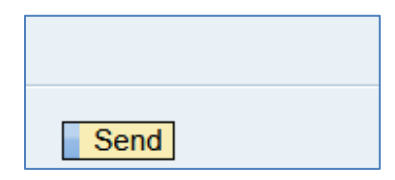

The system will display any error messages at the top of the screen from any incomplete information. Please scroll up and check for any missing information. Complete them and retry to click Send button again. *Sistem akan memaparkan mesej ralat/kesilapan di bahagian atas skrin untuk sebarang maklumat tidak lengkap. Sila skrol ke atas dan semak sebarang maklumat yang tertinggal. Lengkapkan maklumat berkenaan dan cuba* 

semula untuk klik butang Send sekali lagi.

| Enter a company name                           |
|------------------------------------------------|
| Enter a language for the company               |
| Enter a city for the company                   |
| Specify a valid e-mail address for the company |
| Specify telephone number for the company       |
| Enter a country for the company                |
| Enter the city postal code of the company      |
| ROC/ROB/ROS/IC Number must be filled           |
| Specify Fax number for the company             |
| Specify Street for the company                 |
| Select a Region for the company                |
| Specify atleast one product category           |
|                                                |

After all error messages have been cleared and completed, you can click Send button again. A confirmation popup below will appear indicating you have submitted your application successfully.

Selepas semua mesej ralat/kesilapan dibetulkan dan dilengkapkan, cuba semula untuk klik butang Send sekali lagi. Satu 'pop-up' pengesahan akan dipaparkan menandakan permohonan anda sudah berjaya dihantar.

| Sect  | Confirmation Pop-up                                                                                    |  |  |  |  |  |  |  |  |
|-------|----------------------------------------------------------------------------------------------------|--|--|--|--|--|--|--|--|
| Certi | ti<br>TM Supplier Registration has been submitted and will be reviewed                                 |  |  |  |  |  |  |  |  |
|       | Please check your email for registration payment step and reply registration status email accordingly. |  |  |  |  |  |  |  |  |
| Sect  |                                                                                                    |  |  |  |  |  |  |  |  |
|       | Close                                                                                                  |  |  |  |  |  |  |  |  |
|       |                                                                                                    |  |  |  |  |  |  |  |  |

Registration of Supplier (ROS) (Pendaftaran Pembekal) How to register as TM Supplier – Step-by Step Guide (Bagaimana untuk mendaftar sebagai Pembekal TM – Panduan Langkah Demi Langkah

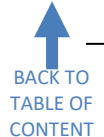

#### Making Registration Payment (Membuat Bayaran Pendaftaran)

The registration payment details will be sent to you in an email with the subject "**TM SRM Registration**: **Confirmation**". Please check your Spam / Junk folders if this email is not received in your Inbox folder. Maklumat bayaran pendaftaran akan dihantar dalam satu emel dengan tajuk "**TM SRM Registration**: **Confirmation**". Sila semak folder 'Spam' atau 'Junk di dalam emel sekiranya emel ini tidak diterima dalam folder 'Inbox'.

Payment can be made online using the **Click Here** link in the email using TM Payment Gateway. Follow the instruction on the screen until the completion of payment.

Bayaran boleh dibuat secara atas talian menggunakan pautan "**Click Here**" di dalam emel melalui "TM Payment Gateway". Ikuti langkah di paparan sehingga bayaran dilengkapkan.

| æ     | ۵.      | 🗿 http: | ://oses.tm.c | :om.my/ | oses/ReqPay | mentModeCore.jsp 👻                               | €¢ |
|-------|---------|---------|--------------|---------|-------------|--------------------------------------------------|----|
| ZT Ad | ditiona | Compa   | ny Data - Gl | E 🩋     | TM Payment  | Gateway × 💽                                      |    |
| File  | Edit    | View    | Favorites    | Tools   | Help        |                                                  |    |
|       |         |         |              |         | тм          | Payment Details                                  |    |
|       |         |         |              |         |             | Amount MYR100.00 Payment Method                  |    |
|       |         |         |              |         |             | Online Banking Credit / Debit Card               |    |
|       |         |         |              |         |             | Verified by MasterCard. VISA checking MasterPass |    |

Payment is successful if payment status appeared is **Captured** and payment receipt can be generated by clicking the link "**Click Here to View Official Receipt**".

Pembayaran dikira berjaya sekiranya status bayaran yang dipaparkan ialah **"Captured"** dan resit bayaran boleh dikeluarkan dengan mengklik pautan **"Click Here to View Official Receipt**".

| 🔗 Your payment was success                                                                                                    | ful.                    |  |  |  |  |  |  |
|----------------------------------------------------------------------------------------------------|-------------------------|--|--|--|--|--|--|
| Payment Amount                                                                                                    | Payment Date            |  |  |  |  |  |  |
| Gross Amount: MYR<br>Tax Amount: MYR<br>Rounding Amount: MYR<br>Net Amount: MYR                                                                     | 15.04.2016              |  |  |  |  |  |  |
| Payment Details                                                                                                    |                         |  |  |  |  |  |  |
| Payment ID:<br>Vendor No:<br>Receipt No.:<br>Payment Type:<br>Card Number:<br>Card Type:<br>Name on Card:<br>Payment Status: Captured<br>Reference: |                         |  |  |  |  |  |  |
| Note: This receipt is computer genera<br>Click Here to View Official Receipt                                                                        | ted and no signature is |  |  |  |  |  |  |

Registration of Supplier (ROS) (Pendaftaran Pembekal) How to register as TM Supplier – Step-by Step Guide (Bagaimana untuk mendaftar sebagai Pembekal TM – Panduan Langkah Demi Lang

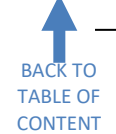

Checking and Responding to Registration Application Status (Menyemak dan Memberi Maklum Balas kepada Status Permohonan Pendaftaran)

All registration applications will be reviewed and the registration status will be notified via email with the subject "TM SRM Registration: Supplier Application Status". Several clarifications and additional documents might be requested in this email if they are not included when the application is made. Please reply to this email with the required certified documents.

Semua permohonan pendaftaran akan disemak dan status pendaftaran akan dimaklumkan melalui emel dengan tajuk "**TM SRM Registration: Supplier Application Status**". Beberapa penjelasan dan dokumen-dokumen tambahan mungkin akan diminta di dalam emel ini jika ianya tidak disertakan sewaktu permohonan dibuat. Sila balas emel ini dengan dokumen yang disahkan.

Registration application review will be made within three (3) working days from a successful application submitted. Several emails might be sent before approval can be done. Registration approval will be done within three (3) working days from the date we received your complete supporting documents via email.

Semakan permohonan pendaftaran akan dibuat dalam masa tiga (3) hari kerja dari permohonan yang berjaya dihantar. Beberapa e-mel mungkin dihantar sebelum kelulusan permohonan pendaftaran dapat dilakukan. Kelulusan pendaftaran akan dilakukan dalam masa tiga (3) hari bekerja dari tarikh kami menerima dokumen sokongan lengkap anda melalui e-mel.

Registration of Supplier (ROS) *(Pendaftaran Pembekal)* How to register as TM Supplier – Step-by Step Guide (*Bagaimana untuk mendaftar sebagai Pembekal TM – Panduan Langkal* 

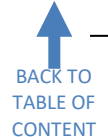

# Registration Application Approval (Kelulusan Permohonan Pendaftaran)

If your application has been approved, you will receive 2 e-mails from us: Sekiranya permohonan anda diluluskan, anda akan menerima 2 e-mel daripada kami:

1<sup>st</sup> e-mail – will advise you on your company's temporary user ID, with email subject TM Group's Supplier Registration: Approval

2<sup>nd</sup> e-mail – will give you a temporary password, with email subject TM Group's Supplier Registration: Password

E-mel Pertama - akan memberikan ID pengguna sementara bagi syarikat anda dengan tajuk emel TM Group's Supplier Registration : Approval

*E-mel Kedua* – akan memberikan kata laluan sementara dengan tajuk emel TM Group's Supplier Registration : Password

The e-mails are sent separately for security reasons. *E-mel itu akan dihantarkan secara berasingan atas sebab-sebab keselamatan.* 

The ID and password received in these two emails cannot be used to proper log in to TM SUS Portal. It must be used in the **First-Time Login** screen. Please proceed with **First-Time Login** to create a new user ID and a new password for your company to access TM SUS Portal.

ID pengguna dan kata laluan yang diterima dari dua emel ini tidak boleh digunakan untuk terus log masuk ke TM SUS Portal. Ianya mesti digunakan di dalam paparan **First-Time Login (Log Masuk Kali Pertama)**. Sila teruskan dengan **First-Time Login (Log Masuk Kali Pertama)** untuk mencipta ID pengguna baru dan kata laluan baru untuk syarikat anda mengakses TM SUS Portal.

You are now a TM Supplier. *Congratulations! Kini anda adalah Pembekal TM. Tahniah!* 

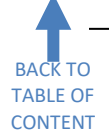

# Tips and Best Practice (Tip dan Praktis Terbaik)

- 1. Use any modern Internet browser to make registration application via laptop or desktop. Do not use a mobile browser. Ensure pop-up is enabled and document download is allowed. *Gunakan sebarang pelayar Internet moden untuk membuat permohonan pendaftaran melalui komputer riba dan komputer peribadi. Jangan gunakan pelayar Internet mudah alih. Pastikan "pop-up" diaktifkan dan muat turun dokumen dibenarkan..*
- 2. Type your details in CAPITAL LETTERS. Only websites and email can use small letters. Taip maklumat and a dalam HURUF BESAR. Hanya laman sesawang dan emel yang boleh menggunakan huruf kecil.
- 3. Ensure your email is correctly typed because it will be used for all communications and notifications. *Pastikan emel anda ditaip dengan betul kerana ianya akan digunakan dalam semua komunikasi dan pemberitahuan.*
- 4. For a registration that is using its own email domain and not free email, using an email that sends to multiple recipients is highly recommended. Untuk pendaftaran yang menggunakan domain e-mel sendiri dan bukan e-mel percuma, penggunaan satu emel yang menghantar emel kepada beberapa penerima sangatlah digalakkan.
- 5. Hard-copy submission of supporting documents is not allowed. Penghantaran dokumen sokongan dalam bentuk salinan "hard-copy" tidak dibenarkan..